# INSTRUCTIVO PAGO A PROVEEDORES

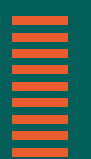

Más información en **bancor.com.ar** o en nuestras redes sociales

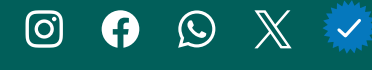

| Novedades                       | 3  |
|---------------------------------|----|
| 1- Adhesión a convenio          | 6  |
| 2- Carga de órdenes de pago     | 9  |
| 2.1- Con Transferencias         | 11 |
| 2.2- Con ECHEQ propio (emisión) | 26 |
| 2.3- Con ECHEQ de terceros      | 41 |
| (endoso)                        |    |
| 3- Consulta pago a proveedores  | 46 |
| 4- Enviar email a proveedores   | 54 |

NOVEDADES

# Cómo funciona el nuevo Pago a Proveedores

# Genaración de pagos

## Carga manual

- ¿A qué llamamos una Orden de pago?: Le llamamos así al conjunto de transacciones que comparten Proveedor y Referencia de pago.
- Referencia de pago: Es una descripción libre de lo que estás pagando. Es un campo obligatorio que te permitirá filtrar y ver juntas las transacciones que completes con la misma referencia, sin importar si son transferencias o transacciones con ECHEQ.
- Fechas de pago: Las fechas de pago son individuales por transacción. Ahora tenés la posibilidad de pagar a tu proveedor en distintas fechas. Por ej., para pagar una factura de servicio, cargás 2 transferencias con la misma referencia y proveedor pero con fechas distintas, teniendo más control sobre tus débitos.

## Carga por archivo

- Plantilla nueva: Descargá la plantilla para armar tus pagos de manera más cómoda y con la posibilidad de corregir el formato de los datos antes de subirlo a Bancón, evitando así errores de validación y tiempo de retrabajo.
- Múltiples fechas: Ahora también podés cargar fechas individuales en los pagos cargados por archivo.
- Referencia de pago: Es una descripción libre de lo que estás pagando. Es un campo obligatorio que te permitirá filtrar y ver juntas las transacciones que completes con la misma referencia, sin importar si son transferencias o transacciones con ECHEQ.
- Pantalla de confirmación por Órdenes: Agregamos una pantalla posterior a la carga del archivo, para que revises tus órdenes de pago antes de confirmar la solicitud.

# Cómo funciona el nuevo Pago a Proveedores

# Consulta

- Filtros obligatorios: Para consultar tus pagos deberás tener seleccionado un período de fecha de solicitud y una modalidad de pago.
- Modalidad de pago: Podés hacer tus pagos por transferencia inmediata o programarlos hasta 30 días. También podés hacer tus pagos emitiendo ECHEQ propios o endosando ECHEQ de terceros.
- Filtro Referencia de pago: Sirve para buscar todas las transacciones que componen un mismo pago, sin importar su fecha o modalidad de pago.
- Consulta de pagos individuales: Ahora podés visualizar todas tus transacciones a proveedores en una única consulta.
- Comprobantes: Ahora podés descargar los comprobantes de las transacciones realizadas en formato .pdf de forma individual o masiva en un archivo comprimido .zip.
- Anulación: Desde la pantalla de consulta podés anular pagos de forma individual y también anular múltiples pagos a la vez mediante una acción masiva cuando filtres por estado Pendiente.

1. ADHESIÓN A CONVENIO

# **1 ADHESIÓN A CONVENIO**

# 1

150 SVALDO ANGEL \$7 G == ¿Sabias que podes elegir qué cuentas querés ver acál [+ Cen Personalizar > Product 0 E Ð Tagetas Présta 3 Securit Cala de s

Para acceder a esta funcionalidad deberás adherir al convenio. Podés hacerlo desde el acceso rápido o desde **Menú > Pagos > Pago a Proveedores.** Verás la siguiente pantalla en la que se indica que estás por adherir a convenio.

Para esto, es necesario hacer clic en ✓ para Aceptar Términos y Condiciones. Luego, hacer clic en Aceptar.

2

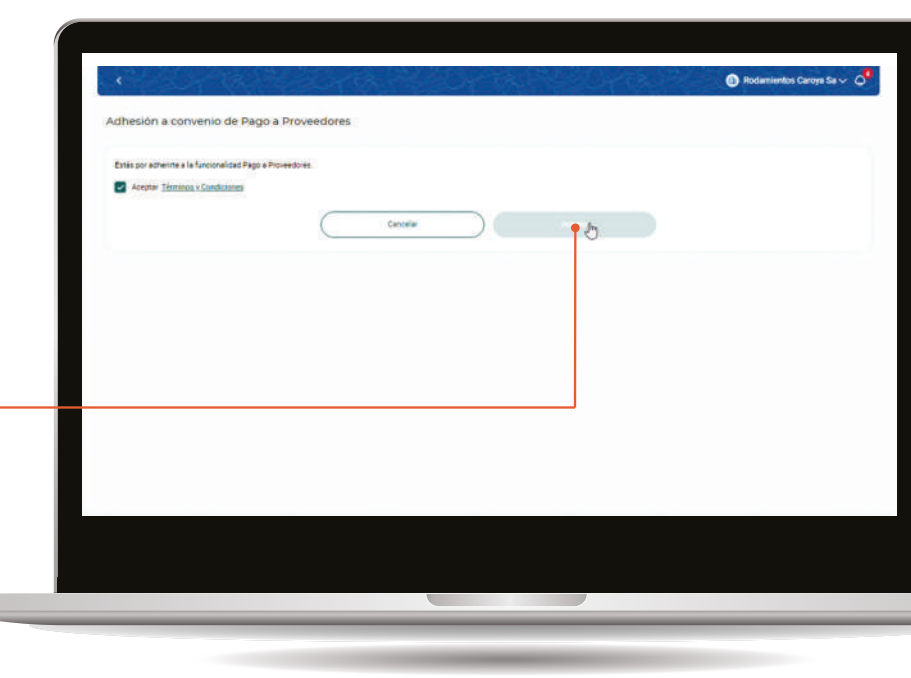

# 1 ADHESIÓN A CONVENIO

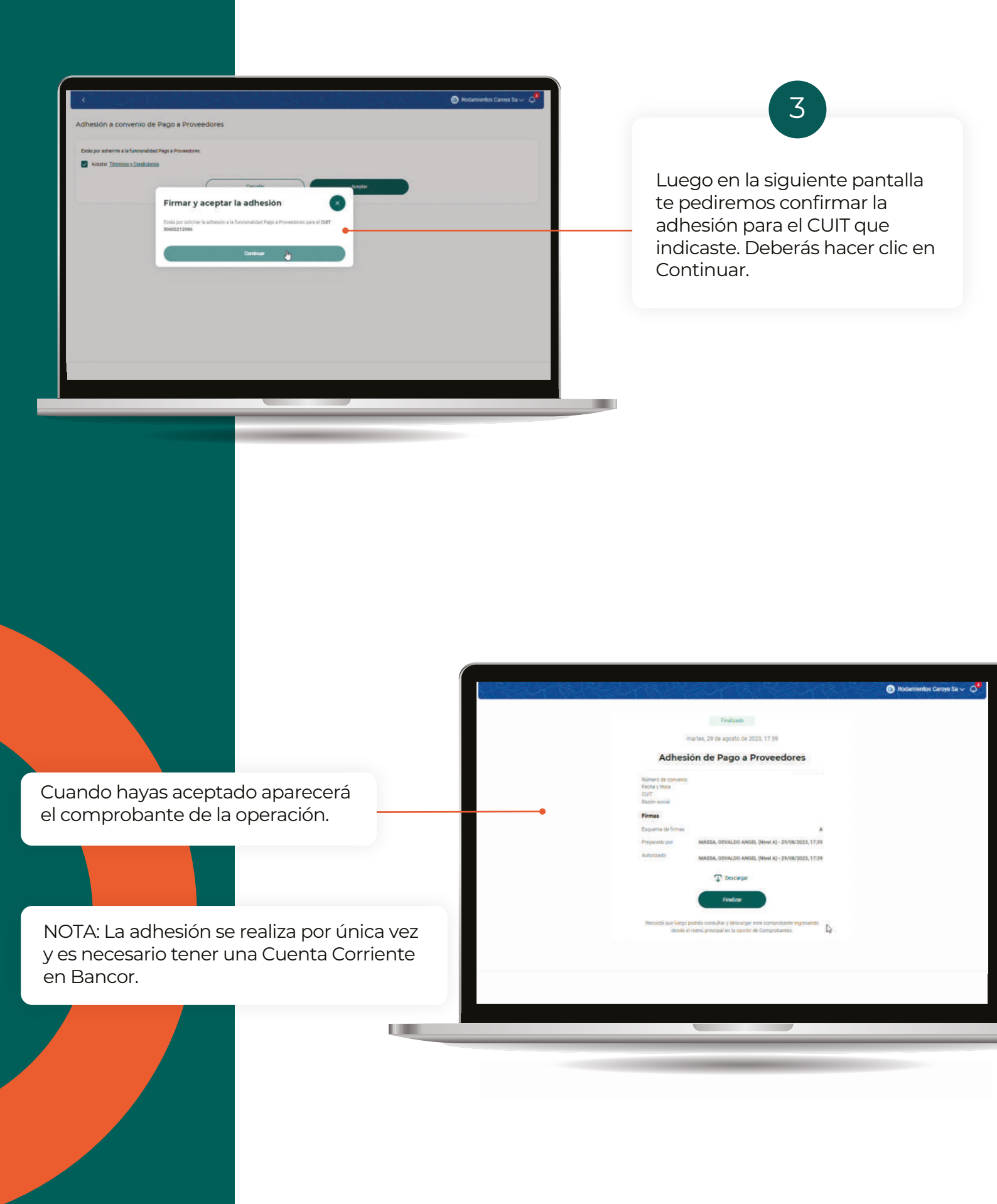

2. CARGA DE ÓRDENES DE PAGO

# 

# 2. Carga de órdenes de pago

Podrás generar una orden de pago por cualquier modalidad ingresando desde el acceso rápido en el Inicio o desde Menú > Pagos > Pago a Proveedores, y luego haciendo clic en el botón Generar órdenes de pago. Las modalidades posibles son: - Con Transferencias - Con ECHEQ propio (emisión) - Con ECHEQ de terceros (endoso) Sisma S.A v C Pago a Proveedores Consulta de Pago a Provee echa de Solicitud Horis 54/06/2024 Modulated de pope 04/03/2024 Current lifetto Aeferorata da paga Cascelar Buscor 

2.1. CON TRANSFERENCIA

## Orden de pago manual

Deberás completar los siguientes datos:

• **Cuenta emisora:** verás la lista de las cuentas corrientes en pesos que tengas disponibles para la emisión.

• **Proveedor:** permite seleccionar un proveedor de tu Agenda de transferencias o agendar un nuevo proveedor.

• **Referencia:** ésta es una descripción de lo que estás pagando. Es obligatorio y los pagos que tengan exactamente la misma referencia, por ej. "Factura 150", se agruparán en la consulta de pagos.

• **Email:** podés elegir que se envíe un mail al beneficiario de la orden de pago.

| ago a Proveedores<br>merar Órdenes de Pago con Transferenc | las |                                                                                                 |
|------------------------------------------------------------|-----|-------------------------------------------------------------------------------------------------|
| Por Archivo  Manual Natos para emisión                     |     |                                                                                                 |
| Cuenta Emisora                                             | ×   | )                                                                                               |
| orden de Pago                                              |     |                                                                                                 |
| Proveedor                                                  |     | Referencia de Pago - ¿Qué estás pagando?                                                        |
| + Agendar nuevo Proveedor                                  |     | Recorda utilizar la misima Referencia cuando combines Transferencias e ECHEQ para el mamo pago. |
| mall                                                       |     |                                                                                                 |
| Enviar email de aviso al proveedor                         |     |                                                                                                 |
| atos de la transferencia                                   |     | N                                                                                               |
| Fecta de pago<br>05/04/2024                                | 8   | Monto<br>S                                                                                      |
|                                                            |     |                                                                                                 |

## Orden de pago manual

También deberás completar:

• Fecha de pago: podés elegir la fecha del día o una fecha futura, con un máximo de 30 días.

2

• Monto de la transferencia: aquí deberás poner el monto de cada transferencia individual que componga la orden.

Una vez ingresados todos los datos hacé clic en

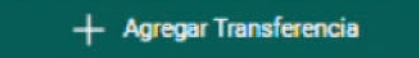

| CC \$ 900 0003107005         |                     | ~                                                     |                                                                                                  |
|------------------------------|---------------------|-------------------------------------------------------|--------------------------------------------------------------------------------------------------|
| Orden de Pago                |                     |                                                       |                                                                                                  |
| Proveedor                    |                     | ×                                                     | Referencia de Pago<br>Fectura 001                                                                |
| + Agendar nuevo Proveed      | or.                 |                                                       | Recordă utilizar la milima Referencia cuando condines Transferencias e ECHEQ para el minmo pego. |
| CBU<br>Nombre                | Cuenta<br>CUIT/CUIL | Banco<br>BANCO DE LA PRO'<br>Mismo origen/Titul<br>NO | VINCIA DE CORDOBA S.A.                                                                           |
| Email                        |                     |                                                       |                                                                                                  |
| Datos de la transferencia    | eeeur               |                                                       | 7                                                                                                |
| Fectus de pago<br>05/04/2024 |                     | B                                                     | Manto<br>§ 3654.21                                                                               |
| + Agregar Transf             | erencia             |                                                       |                                                                                                  |
|                              |                     | Cancelar                                              | Finalizar                                                                                        |
|                              |                     |                                                       |                                                                                                  |

# Orden de pago manual

Revisar y confirmar Orden de Pago:

• **Detalle de Transferencias:** a medida que agregues transferencias podrás verlas en una tabla de resumen. El Total es el importe total a abonar al proveedor.

Quitar transferencia: si querés eliminar una transferencia de la Orden de Pago, podrás hacerlo desde el ícono <u>in antes de confirmar la Orden.</u>
Confirmar Orden de Pago: una vez que termines

de agregar las transferencias, confirmá el armado de tu orden haciendo clic en el botón

## Agregar Orden de Pago

**NOTA:** A cada Orden de pago le corresponde un único Proveedor y Referencia. Al confirmar una primer Orden, podrás continuar agregando otras con otra Referencia para el mismo o distinto Proveedor.

| Nombre                       | Cuenta<br>CUIT/CUIL | Banco<br>BANCO DE LA PROVINCIA DE<br>Miamo origen/Titular<br>NO | CORDOBA S.A. |           |
|------------------------------|---------------------|-----------------------------------------------------------------|--------------|-----------|
| mall                         |                     |                                                                 |              |           |
| Enviar email de aviso al pro | veedor              |                                                                 |              |           |
| Datos de la transferencia    | 1                   | ) (Maye                                                         | ŝ            |           |
| 05/04/2024                   |                     | 🛱 🛛 s                                                           |              |           |
| Transferencias<br>Nombre     | Email               | Fecha de Pago                                                   | Monto        |           |
|                              |                     | 05/04/2024                                                      | 8-3.654,21   | t         |
| Agregar Orden de Pago        |                     |                                                                 |              |           |
| Total                        |                     |                                                                 |              | \$ 3.654, |
|                              |                     | Cancelar                                                        | nalizar      |           |

## Orden de pago Manual - Revisión y Consolidar débito

• Órdenes agregadas: cuando confirmes una Orden de pago aparecerá un resumen en la sección "Órdenes agregadas". Podrás ver allí un detalle de las transferencias que la componen.

• Quitar Orden: para eliminar una Orden de pago hacé clic en el botón ::::

Seleccionando la opción **Consolidar débito** podrás unificar por **Fecha de pago** todos los débitos en un único movimiento.

De esta forma, se realizará un único movimiento de débito con N créditos. En caso contrario se mostrarán tantos débitos como créditos.

| 🔲 Eintar email de exiso al prov | wester |               |            |             |
|---------------------------------|--------|---------------|------------|-------------|
| Datos de la transferencia       |        |               |            |             |
| Fecha na page<br>05/04/2024     |        | C S           |            |             |
| + Agregar Transfe               | rencia |               |            |             |
| Transferencias                  |        |               |            |             |
| Nontre                          | Email  | Fecha de Pago | Monto      |             |
|                                 |        | 05/04/2024    | 8 3.054.21 | Ū           |
|                                 |        | 05/04/2024    | 0 1.000,00 | Ū           |
| Agregar Orden de Pago           |        |               |            |             |
| Total                           |        |               |            | \$ 4.654.21 |
|                                 |        |               |            |             |
|                                 |        | Cancelar      | nalizar    |             |
|                                 |        | Cancelar      |            |             |
|                                 |        | Cancelar      |            |             |
|                                 |        | Cancelar      | 5          |             |

## Orden de pago por archivo de BANCÓN (recomendado)

Hacé clic en la opción Por archivo.

Esta opción te permite cargar una orden con uno o varios pagos a través de un único archivo .xls por cuenta débito.

**NUEVO:** Ahora podés cargar varias fechas de pago dentro del archivo.

Completá los siguientes datos:

• **Cuenta emisora:** se listan las Cuentas Corrientes en pesos que el cliente tiene disponibles para la emisión.

• Monto total de la operación: debe coincidir con el total de todas las transacciones del archivo. Si usás la plantilla de Bancón podrás ver y copiar este dato al finalizar la edición del .xls.

| Generar Órdenes de Pago con Transferencias                                                                                   |                                                          |                           |
|----------------------------------------------------------------------------------------------------|----------------------------------------------------------|---------------------------|
| Por Archivo     Minual     Cargar Órdenes de pago     Recordá utilizar la misma Referencia cuando combines Transferencias pe | ra el                                                    |                           |
| mismo pago.<br>Datos para emisión                                                                                            |                                                          |                           |
| Cuetta Emisora                                                                                                    | ~                                                        |                           |
| the state bits an excelore       State bits are premised in excelore       Months total de la operación                      |                                                          |                           |
|                                                                                                    | 2                                                        |                           |
| Podrás descargar<br>en el botón <b>Desca</b><br>realiza validacione                                                          | un documento Excel hacie<br>argar plantilla XLSM. El mis | endo clic<br>smo<br>pente |

## Orden de pago por archivo de BANCÓN (recomendado)

Completá la plantilla ingresando la información solicitada en cada columna. Para visualizar las características que debe cumplir cada dato ingresado, revisá los comentarios que se encuentran en la celda correspondiente al encabezado de cada columna.

2

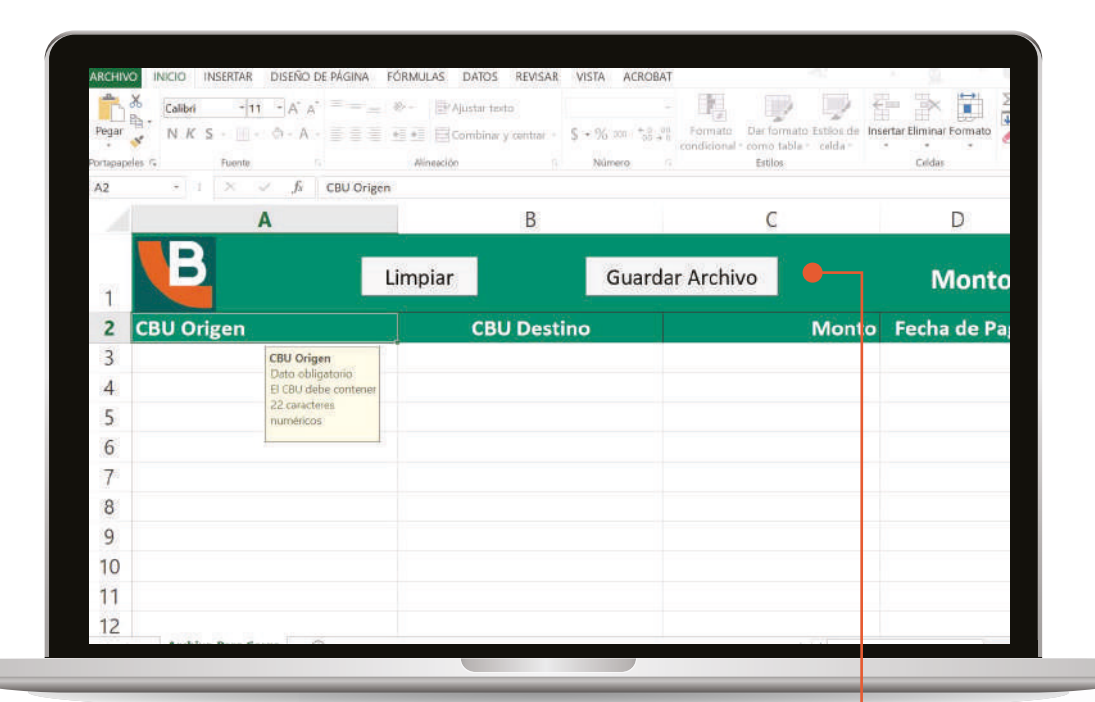

En el encabezado se indica:

- Monto total y cantidad de registros. Además en la misma fila se disponen dos botones:

- Limpiar: Borra todos los registros cargados.

- Guardar archivo: Una vez cargados todos los registros deseados debés presionar este botón para guardar el archivo.

# Orden de pago manual

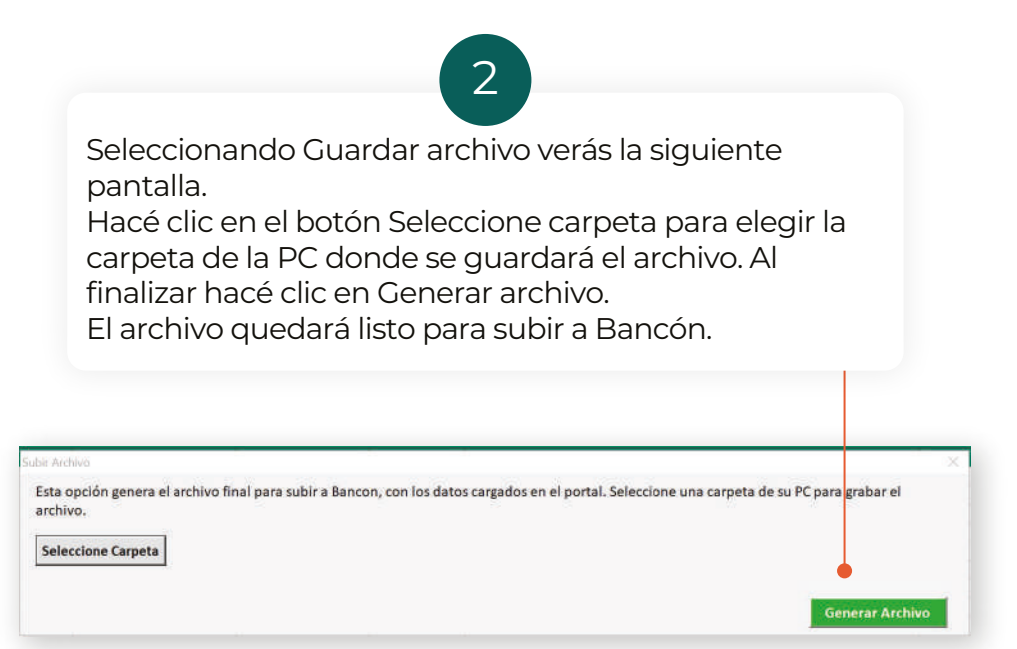

|                                                                                                 |                               | (c) Sismo SA ~ Q <sup>d</sup> |
|-------------------------------------------------------------------------------------------------|-------------------------------|-------------------------------|
| Pago a Proveedores                                                                              |                               |                               |
| Generar Órdenes de Pago con Transferencias                                                      |                               |                               |
| Por Archivo     O Manual                                                                        |                               |                               |
| Cargar Órdenes de pago<br>Recordá utilizar la misma Referencia cuando combines Transferencias p | para el                       |                               |
| mismo pago                                                                                      |                               |                               |
| Current Defatters                                                                               |                               |                               |
|                                                                                                 |                               |                               |
| L) Descarger Planilla XLSM                                                                      |                               |                               |
| Avrastinė y solita ispur tu esclitan, o                                                         |                               |                               |
| 1 Subi fu archivo                                                                               |                               |                               |
| Selix on permite cargar 1 exchian<br>TarmaRo maximo 16 MB                                       |                               |                               |
| Mente tala de la Igenición<br>de                                                                |                               |                               |
| 2.<br>                                                                                          |                               |                               |
|                                                                                                 |                               |                               |
|                                                                                                 |                               |                               |
|                                                                                                 |                               |                               |
|                                                                                                 |                               |                               |
|                                                                                                 | 3                             |                               |
|                                                                                                 |                               |                               |
| Dara cubir ol orol                                                                              | hive booć elie en el betén    |                               |
| Para supir el arci                                                                              | nivo nace clic en el polon    |                               |
| Subi tu archivo                                                                                 | o arrastraio ai area punteada | 1.                            |
|                                                                                                 |                               |                               |

# Orden de pago Manual - Revisión y Consolidar débito

Seleccionando la opción **Consolidar débito** podrás unificar por **Fecha de pago** todos los débitos en un único movimiento. En caso contrario se mostrarán tantos débitos como registros se hayan incluido en el listado.

4

| Por Atchivo     Manual                                                         |                    |   |  |
|--------------------------------------------------------------------------------|--------------------|---|--|
| Recordá utilizar la misma Referencia cuando combines Transferer<br>mismo pago. | icias para el      |   |  |
| Datos para emisión                                                             |                    |   |  |
| Cunta Erhiera                                                                  | ~                  |   |  |
| L Descargar Planilla XLSM                                                      |                    |   |  |
| Sola sé permite cargar 1 arctilion<br>Tarnaño márron 30 MB                     |                    |   |  |
| (~ P_244465_155176 viss X)                                                     |                    |   |  |
| Merels total de la speranne                                                    |                    |   |  |
| S 1.500,00                                                                     |                    | Ţ |  |
|                                                                                |                    |   |  |
|                                                                                | Cancelar Continuar |   |  |
|                                                                                |                    |   |  |
|                                                                                |                    |   |  |
|                                                                                |                    |   |  |
|                                                                                |                    |   |  |
|                                                                                | 5                  |   |  |
|                                                                                |                    |   |  |

Orden de pago Manual - Revisión y Consolidar débito

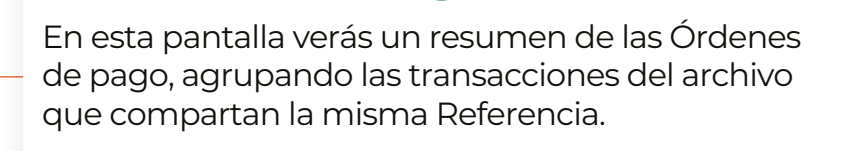

6

|   | Generar Órdenes de Pago con<br>Transferencias                                   |             |
|---|---------------------------------------------------------------------------------|-------------|
|   | Transferencias cargadas correctamente. Varnos a generar<br>los separentes datos | Ordenes con |
|   | Cuerta Erriante                                                                 |             |
|   | CBU Provedter                                                                   |             |
|   | Referencia de Pago                                                              | Fecture 1   |
|   | Cantalad de ThatsTerencias acticitadas                                          | 2           |
| • | Monitol Isolar de la Orden                                                      | \$1,002,00  |
|   | CBU Proveedor                                                                   |             |
|   | Weferencia de Pago                                                              | Facture 2   |
|   | Cartholad de ThampTorenciam molicitadam                                         | 1           |
|   | Adontra todal die la Cerden                                                     | \$ 503,00   |
|   | Montos total de la operación                                                    | \$1.502.00  |
|   | Volver                                                                          |             |
|   |                                                                                 |             |

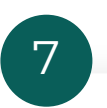

Confirmá la operación haciendo clic en **Aceptar.** Firmá la operación mediante el Segundo factor (Token) y a continuación podrás ver el comprobante según tu esquema de firmas.

# Orden de pago por archivo generado en sistema propio

Hacé clic en la opción **Por archivo** 

Esta opción te permite cargar una orden con uno o varios pagos a través de un único archivo .xls por cuenta débito.

NUEVO: Ahora podés cargar varias fechas de pago dentro del archivo.

Completá los siguientes datos:

• Cuenta emisora: se listan las Cuentas Corrientes en pesos que el cliente tiene disponibles para la emisión.

• Monto total de la operación: debe coincidir con el total de todas las transacciones del archivo. Si usás la plantilla de Bancón podrás ver y copiar este dato al finalizar la edición del .xls.

|                                                                                                    | NISSIN MISSIN | Sismo SA V |
|----------------------------------------------------------------------------------------------------|---------------|------------|
| Pago a Proveedores                                                                                                   |               |            |
| Generar Órdenes de Pago con Transferencias                                                                           |               |            |
| Por Archivo     Manual                                                                                               |               |            |
| Cargar Órdenes de pago<br>Recorda utilizar la misma Referencia cuando combines Transferencias para el<br>mismo pago. |               |            |
| Datos para emisión                                                                                                   |               |            |
| Cuetta Emisora                                                                                                    | ¥.]           |            |
| , L, Descargar Planilla XLSM                                                                                         |               |            |
| Arrastoli y suittä iegul fui archive; o                                                                              |               |            |
| L. Subi to archive                                                                                                   |               |            |
| Sicio se permite corgar 1 archivo<br>Tamato máximo 16 MB                                                             |               |            |
| Month total de la operación                                                                                          |               |            |

# Orden de pago por archivo generado en sistema propio

Si utilizás un archivo de carga generado por un sistema propio, deberás respetar el formato indicado en esta tabla.

| Campo                 | Longitud  | Тіро        | Observaciones                                                                                                |
|-----------------------|-----------|-------------|----------------------------------------------------------------------------------------------------|
| CBU Origen            | 22        | Obligatorio | Formato de celdas: Texto                                                                                     |
| CBU Destino           | 22        | Obligatorio | Formato de celdas: Texto                                                                                     |
| Monto                 | 18        | Obligatorio | Formato de celdas: Texto<br>15 enteros y 2 decimales separados por punto.<br>Completar con 0 a la izquierda. |
| Fecha Pago            | 8         | Obligatorio | Formato de celdas: Fecha<br>DD/MM/AAAA                                                                       |
| Referencia de<br>Pago | Hasta 60  | Obligatorio | Formato de celdas: Texto<br>Sólo letras, números y espacios.                                                 |
| Mail                  | Hasta 120 | Opcional    | Formato de celdas: Texto<br>Debe contener @                                                                  |

La primera fila del archivo debe corresponder al encabezado de cada columna. Los datos para procesar los pagos se leerán desde la fila 2. Debe ser similar a este ejemplo.

Monto Fecha de Pag

000000000000100.00 10/2/2024 Factura 000

email@gmail.com

19

CBU D

# Orden de pago por archivo generado en sistema propio

Cuando termines de completar los datos de cada pago, guardá el archivo para subirlo a Bancón.

2

**IMPORTANTE:** El nombre del archivo puede contener hasta 20 caracteres.

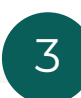

Para subir el archivo hacé clic en el botón **Subí tu archivo** o arrastralo al área punteada.

|                                                                                                    | 정신가 영양을 통   | Sistno SA < Q |
|----------------------------------------------------------------------------------------------------|-------------|---------------|
| Pago a Proveedores<br>Generar Órdenes de Pago con Transferencias                                                                                          |             |               |
| Por Ancheo     O Lansal     Cargar Órdenes de pago     Records Voltar la misma Referencia cuando combines Transference mismo pago.     Dotos cara emisión | las para el |               |
| Current Britans                                                                                                    | ~           |               |
| Ansanty racifia age to exclude a                                                                                                    |             |               |
| Werenstand de la aperición<br>S                                                                                                    |             |               |

Orden de pago por archivo generado en sistema propio

Seleccionando la opción **Consolidar débito** podrás unificar por **Fecha de pago** todos los débitos en un único movimiento. En caso contrario se mostrarán tantos débitos como registros se hayan incluido en el listado.

4

| Recordà utilizar la misma Referencia cuando combines Transferencias pa | ra el              |  |
|------------------------------------------------------------------------|--------------------|--|
| mismo pago.<br>Datos para emisión                                      |                    |  |
| Caunta Distance                                                        | *                  |  |
| 🕁 Descargar Planifia XLSM                                              |                    |  |
| Solu au permite cargar 1 arctino<br>Tamato matimo 16 MB                |                    |  |
| P_240402_135127min ×                                                   |                    |  |
| Nocorp total de la operación                                           |                    |  |
| Controllar detrio                                                      |                    |  |
|                                                                        |                    |  |
|                                                                        | Cancelar Continuar |  |
|                                                                        |                    |  |
|                                                                        |                    |  |
|                                                                        |                    |  |
|                                                                        |                    |  |
|                                                                        | •                  |  |
|                                                                        | 5                  |  |
|                                                                        | 5                  |  |

Orden de pago por archivo generado en sistema propio

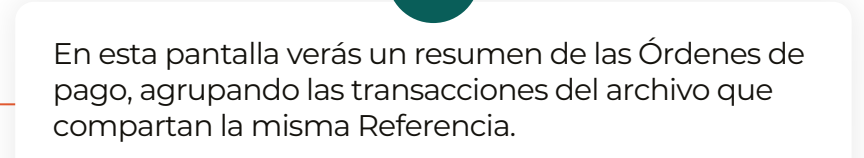

6

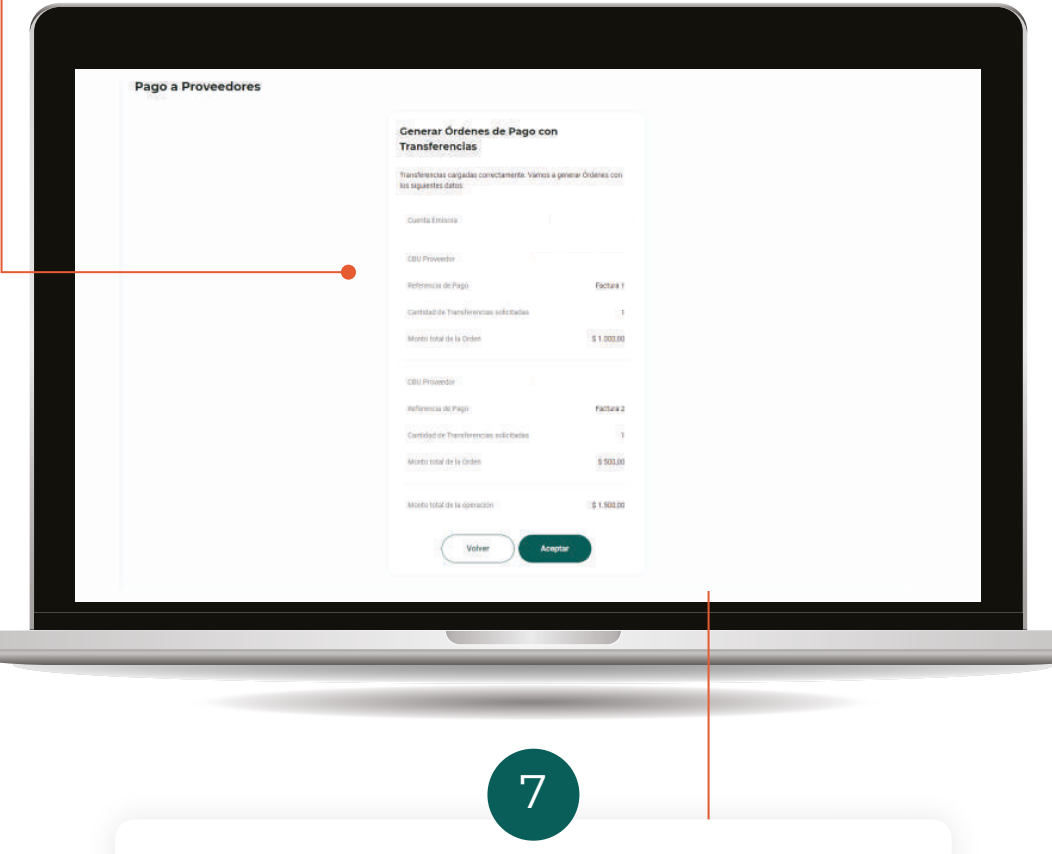

Confirmá la operación haciendo clic en Aceptar. Firmá la operación mediante el Segundo factor (Token) y a continuación podrás ver el comprobante según tu esquema de firmas.

# 2.2. CON ECHEQ PROPIO (EMISIÓN)

# Orden de pago Manual

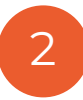

Deberás completar los siguientes datos:

•Cuenta emisora: verás la lista de las cuentas corrientes en pesos que tengas disponibles para la emisión.
•Proveedor: permite seleccionar un proveedor de tu Agenda de destinatarios de ECHEQ o agendar un nuevo proveedor.
•Referencia: ésta es una descripción de lo que estás pagando. Es obligatoria y los pagos que tengan exactamente la misma referencia, por ej. "Factura 150", se agruparán en la consulta de pagos.
•Email: podés elegir que se envíe un mail al beneficiario de la orden de pago.

|                                                                            |                                       |                                                                  | Sismo S.A 🗸 💭                                  | ш. |
|----------------------------------------------------------------------------|---------------------------------------|------------------------------------------------------------------|------------------------------------------------|----|
|                                                                            | VAL ESSEN                             | V WEIPSSET VIALUS                                                |                                                |    |
| ago a Proveedores                                                          |                                       |                                                                  |                                                |    |
| enerar Órdenes de Pago con ECHEQ Propio                                    |                                       |                                                                  |                                                |    |
| Las operaciones con ECHEQ Propio que posean fecha de pago el n el sistema. | amo dia de emissón, deberán ser autor | zadas antes de las 20 hs de ese dia para que puedan ser procesad | ns, de lo contraño podrán ser rechazadas por 🗙 |    |
| 🔾 Por Arctivos 💿 Manual                                                    |                                       |                                                                  | <u></u>                                        |    |
| Datos para emisión                                                         |                                       | Tius Eichen restantes de este mes:                               | 00.900                                         |    |
| Cuerto Erraino                                                             | ×                                     | Monto Méximo por ECHEQ                                           | \$ 1.500,00                                    |    |
|                                                                            |                                       | Tu monto total restante este mes:                                | 8 999 999 999 999 999 00                       |    |
|                                                                            |                                       |                                                                  |                                                |    |
| Orden de Pago                                                              |                                       | S 20                                                             |                                                |    |
| Pinati                                                                     | *                                     | Referencia de Pago<br>Factura 150                                |                                                |    |
|                                                                            |                                       | People atlictar la manta Reference quanto combinen Tratationes   | ir e 90940 dans é mierro pego                  |    |
| + Agendar nurva Proveedor                                                  |                                       |                                                                  |                                                |    |
| Email                                                                      |                                       |                                                                  |                                                |    |
|                                                                            |                                       | Constituted Proceedings                                          | 0                                              |    |

## Orden de pago Manual

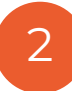

También deberás completar:

• Fecha de pago: podés elegir la fecha del día o una futura.

• **Importe por ECHEQ:** aquí deberás poner el importe de cada ECHEQ individual que componga la orden. Si seleccionaste mayor cantidad, todos tendrán el mismo importe.

Carácter del ECHEQ: seleccioná el caracter de el/los ECHEQ.

Una vez ingresados todos los datos hacé clic en

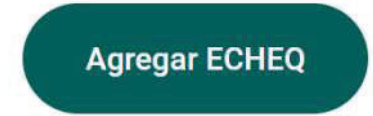

Podrás continuar agregando **ECHEQs** con otro importe y carácter.

|                                     | 1 | Factoria 150<br>Recordi altitaria misma Referencia cuando continem Transferencias e 553453 para el mismo tespo |   |
|-------------------------------------|---|----------------------------------------------------------------------------------------------------|---|
| + Agendar nuevo Provedor            |   |                                                                                                    |   |
| Enviac envail de aviso al proveedor |   | Etral McPreside                                                                                                |   |
| Datos del Echeq                     |   |                                                                                                    |   |
| echa de Solicitud<br>Ia/1a/2024     |   | ferma mi Page     06/04/2024                                                                                   | 8 |
| Contrast of ED-ED<br>1              | ~ | ( meoro pr/12943)<br>\$ 1.500.00                                                                               |   |
| Carácter del ECHEQ                  |   | Modo                                                                                                    |   |
| A la orden   Ko a la orden          |   | Courselle                                                                                                    |   |
| Agregar ECHEQ                       |   |                                                                                                    |   |
|                                     |   |                                                                                                    |   |

## Orden de pago Manual

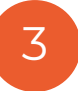

Revisar y confirmar Orden de Pago:

• **Detalle de ECHEQ:** a medida que agregues ECHEQ podrás verlos en la tabla de resumen "ECHEQ de la Orden". El Total es el importe total a abonar al proveedor.

• **Quitar ECHEQ:** si querés eliminar un ECHEQ de la Orden de Pago, podrás hacerlo desde el ícono antes de confirmar la Orden.

• **Confirmar Orden de Pago:** una vez que termines de agregar los ECHEQs, confirmá el armado de tu orden haciendo clic en el botón

Agregar Orden de Pago

**NOTA:** A cada Orden de pago le corresponde un único Proveedor y Referencia. Al confirmar una primer Orden, podrás continuar agregando otras con otra Referencia para el mismo o distinto Proveedor.

| 04/04/2024               |               | 04/04/2024           |            |             |
|--------------------------|---------------|----------------------|------------|-------------|
| Cantellad av EDVEG<br>1  |               | S (importu por ECHEQ |            |             |
| Carácter del ECHEQ       |               | Modo                 |            | 2-          |
| Agregar ECHEQ            |               |                      |            |             |
| Carácter                 | Fecha de Page | Email                | Importe    |             |
| No a la Orden            | 05/04/2024    | No Emilar            | 8 1,500,00 | @ ·         |
| Agregar Orden de Pago    |               |                      |            |             |
| Total                    |               |                      |            | \$ 1.500,00 |
| Aceptar Términos y Condi | clones        |                      |            |             |
|                          |               |                      |            |             |

## Orden de pago Manual

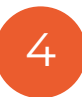

• Órdenes agregadas: cuando confirmes una Orden de pago aparecerá un resumen en la sección "Órdenes agregadas". Podrás ver allí un detalle de los ECHEQs que la componen.

• Quitar Orden: para eliminar una Orden de pago hacé clic en el botón

Seleccioná la opción **Acepto Términos y Condiciones**. Podrás leerlos haciendo clic en **"Términos y condiciones".** Luego, hacé clic en

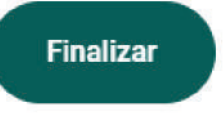

| 04/04/2024                         |                                                                | 04/04/2024                                                                         |                                                                 |            |
|------------------------------------|----------------------------------------------------------------|------------------------------------------------------------------------------------|-----------------------------------------------------------------|------------|
| Cartinic de COVED                  |                                                                | v j (importo por ECHED<br>S                                                        |                                                                 |            |
| Carácter del ECHEQ                 |                                                                | Modo                                                                               |                                                                 | e9         |
| O A la orden O No a la orden       |                                                                | Conside                                                                            |                                                                 |            |
| Agregar ECHEQ                      |                                                                |                                                                                    |                                                                 |            |
| Órdenes agregadas                  |                                                                |                                                                                    |                                                                 |            |
| Heferencia de Pago<br>Factura 150  | Provendar                                                      | CIAT/CUIL                                                                          | Tintal de la Onten<br>8 1.500,00                                | iii 👝      |
| Detaile 🔿                          |                                                                |                                                                                    |                                                                 |            |
| Caracter                           | Fecha de Pago                                                  | Email                                                                              | Importe                                                         |            |
| No a la orden                      | 05/04/2024                                                     |                                                                                    | \$ 1.500.00                                                     |            |
| Total                              |                                                                |                                                                                    |                                                                 | \$ 1500.00 |
|                                    |                                                                |                                                                                    |                                                                 |            |
| Aceptar Terminos y Condici         | ares                                                           |                                                                                    | <u> </u>                                                        |            |
| Aceptar Términos y Condici         | ares                                                           | Cancelar Penaltzar                                                                 |                                                                 |            |
| Acıptar Terminos y Condici         | ores                                                           | Cancelar Faultzar                                                                  |                                                                 |            |
| Acaptar Terminos y Condid          | ares                                                           | Cancelar Peulizar                                                                  |                                                                 |            |
| Acaptar Terminos y Condid          | ores                                                           | Cancelar                                                                           |                                                                 |            |
| Acaptar Terminos y Condid          | ores                                                           | Cancelar Faultzar                                                                  |                                                                 |            |
| Acaptar Terminos y Condid          | ores                                                           | Cancelar Faultzer                                                                  |                                                                 |            |
| Acaptar Terminos y Condid          | ores                                                           | Cancelar Paulizar                                                                  |                                                                 |            |
|                                    | má la opera                                                    | Conceirer<br>Teutizar<br>5<br>ción haciendo clia                                   | c en <b>Finalizar.</b>                                          |            |
| Confir<br>Firmá                    | má la operad<br>la operación                                   | ción haciendo clie<br>n mediante el <b>Seg</b>                                     | c en <b>Finalizar.</b><br>Jundo factor                          |            |
| Confir<br>Firmá<br>(Toker          | má la operad<br>la operación<br>n) y a continu                 | ción haciendo clia<br>mediante el <b>Seg</b> uación podrás ver                     | c en <b>Finalizar.</b><br><b>jundo factor</b><br>r el comproban | te         |
| Confir<br>Firmá<br>(Toker<br>segúr | má la operad<br>la operación<br>n) y a continu<br>n tu esquema | ción haciendo clien<br>mediante el <b>Seg</b><br>uación podrás ver<br>a de firmas. | c en <b>Finalizar.</b><br><b>Jundo factor</b><br>r el comproban | te         |
| Confir<br>Firmá<br>(Toker<br>según | má la operad<br>la operación<br>n) y a continu<br>i tu esquema | ción haciendo clia<br>mediante el <b>Seg</b><br>uación podrás ver<br>a de firmas.  | c en <b>Finalizar.</b><br><b>Jundo factor</b><br>r el comproban | te         |
| Confir<br>Firmá<br>(Toker<br>según | má la operad<br>la operación<br>n) y a continu<br>i tu esquema | ción haciendo clia<br>mediante el <b>Seg</b><br>uación podrás ver<br>a de firmas.  | c en <b>Finalizar.<br/>jundo factor</b><br>r el comproban       | te         |

# Orden de pago por archivo de BANCÓN (recomendado)

Hacé clic en la opción Por archivo.

Esta opción te permite cargar una orden con uno o varios pagos a través de un único archivo .xls por cuenta débito.

**NUEVO:** Ahora podés cargar varias fechas de pago dentro del archivo.

Completá los siguientes datos:

• Cuenta emisora: se listan las Cuentas Corrientes en pesos que el cliente tiene disponibles para la emisión.

• **Monto total de la operación:** debe coincidir con el total de todas las transacciones del archivo. Si usás la plantilla de Bancón podrás ver y copiar este dato al finalizar la edición del .xls.

| Generar Órdenes de Págo con ECHEQ Propio                                                                                                    |
|----------------------------------------------------------------------------------------------------|
| Or Andrew Or Andrew Out not was Case of the advectory Case of the advectory Control was advectory of the advectory of the advectory of th |
|                                                                                                    |
| 2                                                                                                    |

# Orden de pago por archivo de BANCÓN (recomendado)

Completá la plantilla ingresando la información solicitada en cada columna.

2

Para visualizar las características que debe cumplir cada dato ingresado, revisá los comentarios que se encuentran en la celda correspondiente al encabezado de cada columna.

| -2 F.S.              | A Contra<br>D Capar -<br>Contra<br>Contra<br>Contra<br>N X 5         | - <u>  </u> - <u>k</u> - <u>k</u> =<br>- <u>  </u> - <u>k</u> - <u>k</u> - <u>k</u> =<br>5 | 王 (王) 환······ (B.Agenter backs)<br>王 국 (王 王) [1] Construct y contra<br>accession |                       | Terrate<br>Associate<br>Associate | and the second second s |   |
|----------------------|----------------------------------------------------------------------|--------------------------------------------------------------------------------------------|----------------------------------------------------------------------------------|-----------------------|-----------------------------------|----------------------------------------------------------------------------------------------------|---|
| A2                   | - 1 × - 4                                                            | Tipo de Documento                                                                          | any total                                                                        | and the second second |                                   | Cantor Criteri                                                                                                    |   |
| 1                    | A                                                                    | В                                                                                          | C                                                                                | D                     | E                                 | F                                                                                                    |   |
| 1                    | B 🗉                                                                  | Implar Gu                                                                                  | ardar Archivo                                                                    | Monto Total:          |                                   | 0,00                                                                                                    | c |
| 2<br>3<br>4<br>5     | Tipo de Documento<br>Narres Tipo de<br>Oli, com «O<br>Carego Obligan | Número de Docun<br>Deconomia:<br>No                                                        | nento Mo                                                                         | onto Fecha de Pago    | Carácter                          | Referencia de Pago                                                                                                    |   |
| 6<br>7<br>8          |                                                                      |                                                                                            |                                                                                  |                       |                                   |                                                                                                    |   |
| 9<br>10<br>11        |                                                                      |                                                                                            |                                                                                  |                       |                                   |                                                                                                    |   |
| 12<br>13<br>14       |                                                                      |                                                                                            |                                                                                  |                       |                                   |                                                                                                    |   |
| 15<br>16<br>17<br>18 |                                                                      |                                                                                            |                                                                                  |                       |                                   |                                                                                                    |   |
| 19<br>20<br>21       |                                                                      |                                                                                            |                                                                                  |                       |                                   |                                                                                                    |   |
| 22                   |                                                                      |                                                                                            |                                                                                  |                       |                                   |                                                                                                    |   |

En el encabezado se indica:

- Monto total y cantidad de registros. El Monto podés copiarlo para luego pegarlo en Bancón. Además en la misma fila se disponen dos botones:

- Limpiar: Borra todos los registros cargados.
- Guardar archivo: Una vez cargados todos los

registros deseados se debe presionar este botón para guardar el archivo.

# Orden de pago por archivo de BANCÓN (recomendado)

Seleccionando **Guardar archivo** verás la siguiente pantalla. Hacé clic en el botón **Seleccione carpeta** para elegir la carpeta de la PC donde se guardará el archivo. Al finalizar hacé clic en **Generar archivo.** 

2

El archivo quedará listo para subir a Bancón.

|                                                                                                    | Generar Archivo        |
|----------------------------------------------------------------------------------------------------|------------------------|
|                                                                                                    |                        |
|                                                                                                    |                        |
|                                                                                                    |                        |
| Cargar Ordenes de Pago<br>Recorda utilizar la misma Referencia de Pago para agrupar varios ECHEQs dentro<br>de una Torten de Pago |                        |
| Datos para emisión                                                                                                    |                        |
| Causta Emocra.                                                                                                    |                        |
| La siquiente información de la cuenta es de referencia para que ouedas operar v cambiará con cada transacción autorizada:         |                        |
| Tus Echeq restantes de este mes:                                                                                                  | 99,999                 |
| Monto Másimo por ECHEQ.                                                                                                    | \$ 1.500,00            |
| Tu monto total restante este mes:                                                                                                 | \$ 999,999,999,999,000 |
| Arranta y solta acadi tu archive, d                                                                                               |                        |
|                                                                                                    |                        |
| Para subir el archivo hacé clic en el b                                                                                           | potón                  |

# 

# 2.2 Carga de órdenes de pago con ECHEQ propio

# Orden de pago por archivo de BANCÓN (recomendado)

Completá el dato **Monto total de la operación** asegurándote que corresponda al total de importes que incluye el archivo. Recordá que este dato podés copiarlo de la plantilla donde cargaste los ECHEQs.

4

| La siguiente información de la cuenta es de referencia para que puedas operar y cambiará con cada transacción autorizada.                                          |                          |
|----------------------------------------------------------------------------------------------------|--------------------------|
| Tus Echeq restantes de este mes                                                                                                    | 99.999                   |
| Monto Máximo por ECHEQ:                                                                                                    | \$ 1.500,00              |
| Tu monto total restante este mes                                                                                                    | 3 896 998 999 999,099,00 |
| Concernant Planille XLSM      Skip appendie cargue 1 active     Transfer makron 16 MB      Month blod de la generatie     (1 1500/04      Canceliar      Continuar |                          |
|                                                                                                    |                          |

# 

# 2.2 Carga de órdenes de pago con ECHEQ propio

# Orden de pago por archivo de BANCÓN (recomendado)

En esta pantalla verás un resumen de las **Órdenes de pago,** agrupando las transacciones del archivo que compartan la misma **Referencia.** 

6

Si todo está correcto, aceptá los **Términos y Condiciones** para continuar.

|            | Propio                                                                                      |
|------------|---------------------------------------------------------------------------------------------|
|            | EOHEGIs cargados correctamente. Vamos a Generar Órdenes de Pago con<br>los viguentes datos: |
|            | Canta Emana                                                                                 |
|            | Cull Provedar                                                                               |
|            | Beferencia de Pago Factura 150                                                              |
|            | Mento timi de la Orden 8 1.500,00                                                           |
|            | Movito tattal de la Opinación 8 1.500,00                                                    |
|            | Aceptar Términos y Condiciones                                                              |
|            | Cancelar Aceptar                                                                            |
|            |                                                                                             |
| Confirmála | <b>7</b><br>operación haciendo clic en <b>Aceptar.</b>                                      |

# Orden de pago por archivo generado en sistema propio

Hacé clic en la opción **Por archivo** 

Esta opción te permite cargar una orden con uno o varios pagos a través de un único archivo .xls por cuenta débito.

NUEVO: Ahora podés cargar varias fechas de pago dentro del archivo.

Completá los siguientes datos:

• Cuenta emisora: se listan las Cuentas Corrientes en pesos que el cliente tiene disponibles para la emisión.

• **Monto total de la operación:** debe coincidir con el total de todas las transacciones del archivo. Si usás la plantilla de Bancón podrás ver y copiar este dato al finalizar la edición del .xls.

| Generar Ordenes de Pago cor                        | ECHEQ Propio                                             |                                                                     |                                                 | - |
|----------------------------------------------------|----------------------------------------------------------|---------------------------------------------------------------------|-------------------------------------------------|---|
| Las operaciones con ECHEQ Propio qui<br>el sistema | posean fècha de pago el mismo día de emisión, deberán se | avitorizadas antes de las 20 hs de ese día para que paedan ser proc | sades, de lo contrano podrán ser rechazadas por | * |
| Por Archivo     Manual                             |                                                          |                                                                     |                                                 |   |
| Cargar Órdenes de Pago                             |                                                          |                                                                     |                                                 |   |
| de una Orden de Pago.                              | iĝo para agrupar vanos ECHEUs centro                     |                                                                     |                                                 |   |
| Datos para emisión                                 |                                                          |                                                                     |                                                 |   |
| Gienta Emisora                                     |                                                          | × .                                                                 |                                                 |   |
|                                                    |                                                          |                                                                     |                                                 |   |
| 🕁 Descargar Planilla XLSM                          |                                                          |                                                                     |                                                 |   |
| Arrastra y soltà equi tai amhivo, o                |                                                          |                                                                     |                                                 |   |
| t subi tu anchivo                                  |                                                          |                                                                     |                                                 |   |
|                                                    |                                                          |                                                                     |                                                 |   |

# Orden de pago por archivo generado en sistema propio

Si utilizás un archivo de carga generado por un sistema propio, deberás respetar el formato indicado en esta tabla.

| Campo               | Longitud  | Тіро        | Observaciones                                 |
|---------------------|-----------|-------------|-----------------------------------------------|
| Tipo de documento   | 4         | Obligatorio | Formato de celdas: Texto                      |
|                     |           |             | Cutti                                         |
|                     |           |             | CUIT     CDI                                  |
| Número de documento | 11        | Obligatorio | Formato de celdas: Texto                      |
| Monto               | 18        | Obligatorio | Formato de celdas: Texto                      |
|                     |           |             | 15 enteros y 2 decimales separados por punto. |
|                     |           |             | Completar con 0 a la izquierda.               |
| Fecha Pago          | 8         | Obligatorio | Formato de celdas: Fecha                      |
|                     |           |             | DD/MM/AAAA                                    |
| Carácter            |           | Obligatorio | Formato de celdas: Texto                      |
|                     |           |             | Opciones:                                     |
|                     |           |             | A LA ORDEN                                    |
|                     |           |             | NO A LA ORDEN                                 |
| Referencia de Pago  | Hasta 50  | Obligatorio | Formato de celdas: Texto                      |
|                     |           |             | Sólo letras, números y espacios.              |
| Mail                | Hasta 100 | Opcional    | Formato de celdas: Texto                      |
|                     |           |             | Debe contener @                               |

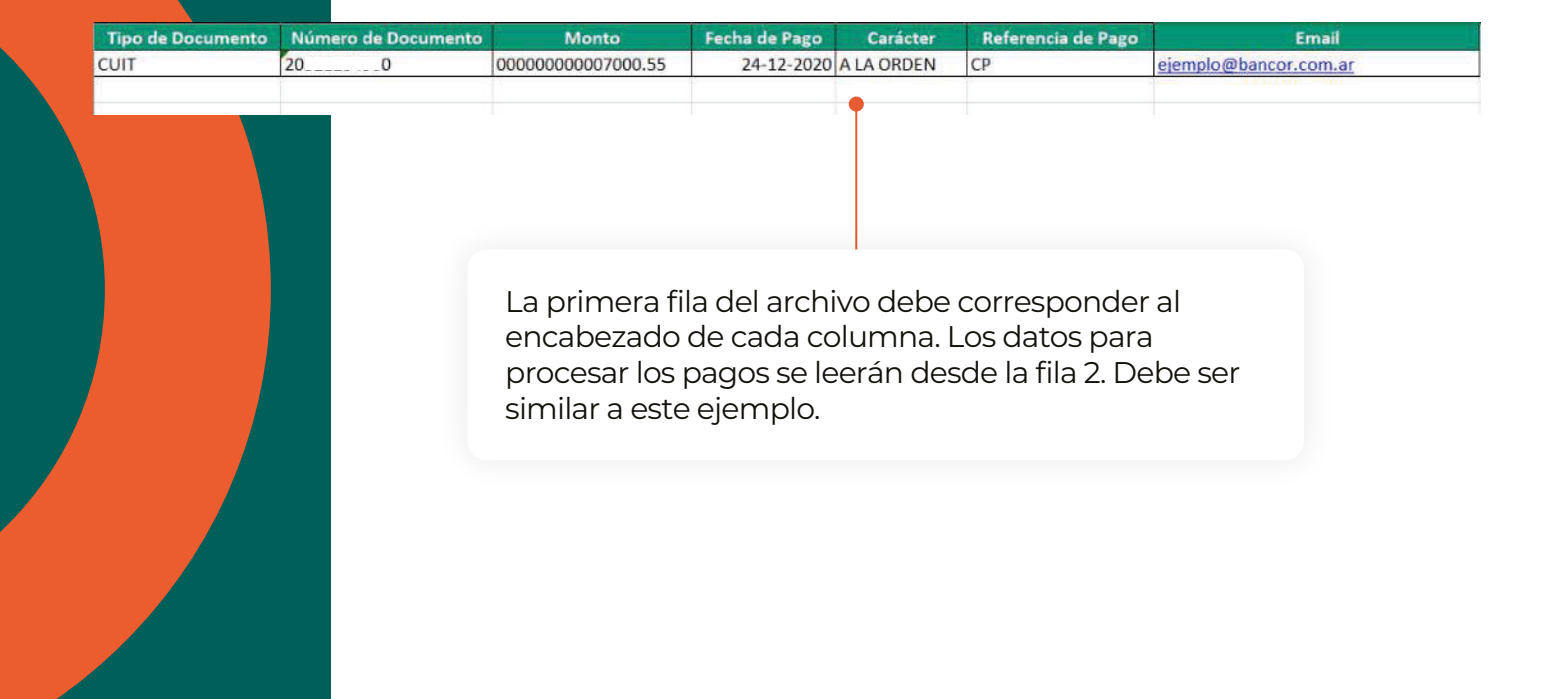

# 

# 2.2 Carga de órdenes de pago con ECHEQ propio

# Orden de pago por archivo generado en sistema propio

Cuando termines de completar los datos de cada pago, guardá el archivo para subirlo a **Bancón.** 

2

**IMPORTANTE:** El nombre del archivo puede contener hasta 20 caracteres.

| Dates par                                                                                                    | a emisión<br>neora                                                                                 |                                                |                                               |                |             |
|----------------------------------------------------------------------------------------------------|----------------------------------------------------------------------------------------------------|------------------------------------------------|-----------------------------------------------|----------------|-------------|
| La siguier                                                                                                    | te información de la cuenta es de referencia                                                       | para que puedas operar y cambiará con cada tra | nsección autorizada:                          |                |             |
| Tus Echeq                                                                                                    | restantes de este mes:                                                                             |                                                |                                               |                | 99.999      |
| Monto Mái                                                                                                    | imo par ECHEQ:                                                                                     |                                                |                                               |                | \$ 1.500,00 |
| And the second second sec | A frantal y sotté argel fu archive, o<br>Stabi de permite carger 1 archive<br>Taméné mizorio 16 MS | Cancelar                                       | Continuer                                     |                |             |
|                                                                                                    | Para s<br><b>Subí t</b>                                                                            | ubir el archivo ha<br><b>u archivo</b> o arras | 3<br>acé clic en el bot<br>stralo al área pui | tón<br>hteada. |             |

# Orden de pago por archivo generado en sistema propio

Completá el dato Monto total de la operación asegurándote que corresponda al total de importes que incluye el archivo.

4

|                                                                          |                                                    | (%)<br>                            |                          |  |
|--------------------------------------------------------------------------|----------------------------------------------------|------------------------------------|--------------------------|--|
| La siguiente información de la cuenta<br>Tus Echeq restantes de este mes | es de referencia para que puedas operar y cambiará | i con cada transacción autorizada: | 99.999                   |  |
| Monto Máximo por ECHEQ:                                                  |                                                    |                                    | \$ 1.500,00              |  |
| Tu monto total restante este mes                                         |                                                    |                                    | 3 000 000 000 000,000,00 |  |
| Tanaka misanii 15 MB                                                     | × (                                                | ancelar Continuar                  |                          |  |
|                                                                          |                                                    |                                    |                          |  |

# Orden de pago por archivo generado en sistema propio

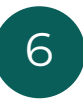

En esta pantalla verás un resumen de las Órdenes de pago, agrupando las transacciones del archivo que compartan la misma Referencia.

Si todo está correcto, aceptá los **Términos y Condiciones** para continuar.

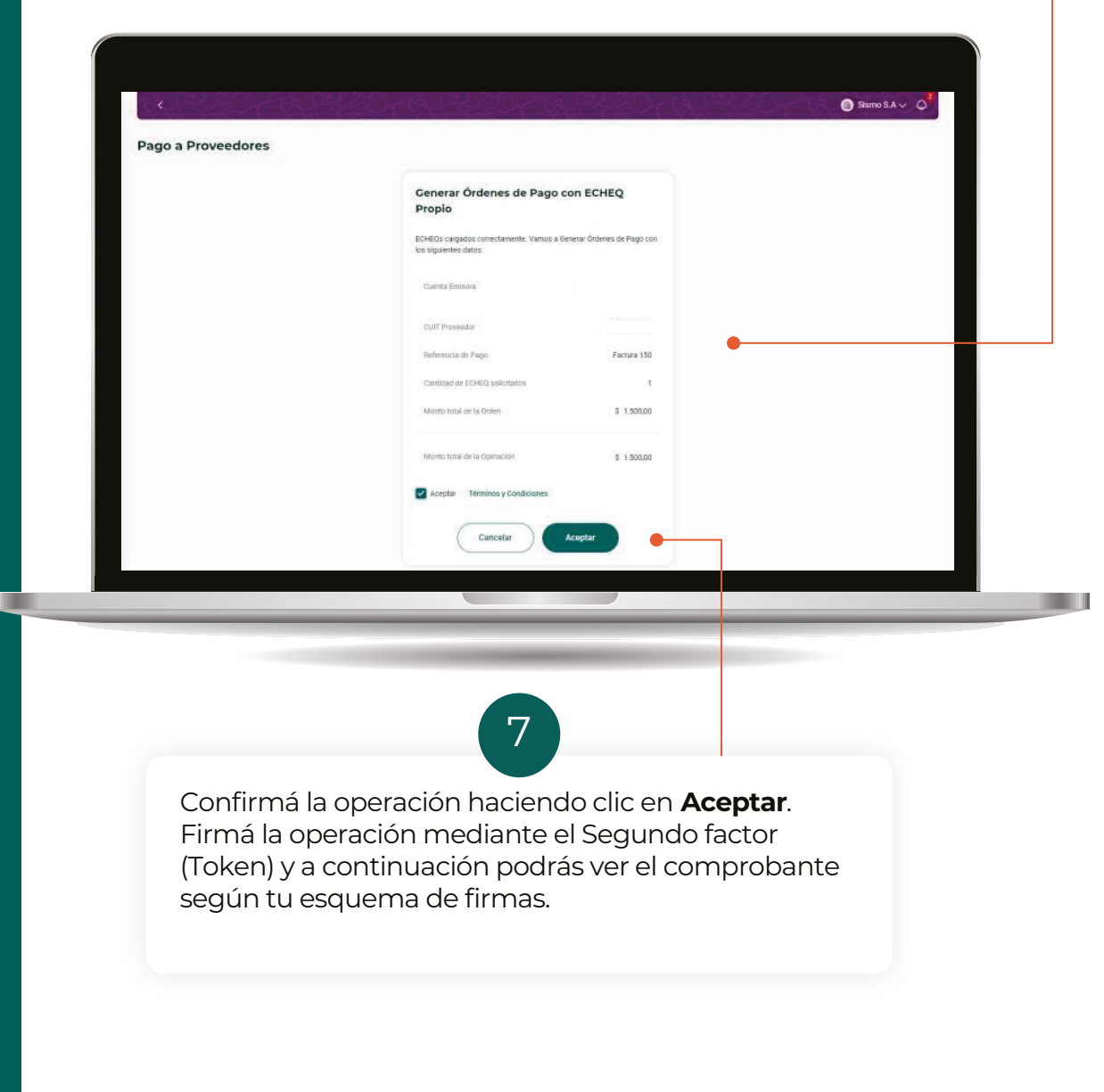

# 2.3. CON ECHEQ DE TERCEROS (ENDOSO)

# 2.2 Carga de órdenes de pago con ECHEQ de terceros

# 2

Deberás completar los siguientes datos:

Proveedor: permite seleccionar un proveedor de tu Agenda de destinatarios de ECHEQ o agendar un nuevo proveedor.
Referencia: ésta es una descripción de lo que estás pagando. Es obligatorio y los pagos que tengan exactamente la misma referencia, por ej. "Factura 150", se agruparán en la consulta de pagos.
Email: podés elegir que se envíe un mail al beneficiario de la orden de pago.

|                                                                                                    | 2                   |                   |                                                           |                                   |                                    |   |
|----------------------------------------------------------------------------------------------------|---------------------|-------------------|-----------------------------------------------------------|-----------------------------------|------------------------------------|---|
| ago a Proveed                                                                                        | dores               |                   |                                                           |                                   |                                    |   |
| enerar Ördenes o                                                                                     | de Pago con ECHE    | Q de terceros     |                                                           |                                   |                                    |   |
|                                                                                                    |                     |                   |                                                           |                                   |                                    |   |
| Orden de Pago                                                                                        |                     |                   |                                                           |                                   |                                    |   |
| Provendiat                                                                                           |                     |                   | 🐷 🕴 Reflerència de Pago - ¿Qu                             | al estás pagandu?                 |                                    |   |
|                                                                                                    |                     |                   | Records utilizar la mitoria Re                            | ferencia cuando como nas Transfer | enclas o ECHEG para el mismo bogo: |   |
| + Agendar nuevo Prov                                                                                 | marter              |                   |                                                           |                                   |                                    |   |
|                                                                                                    | in the state        |                   |                                                           |                                   |                                    |   |
| Email                                                                                                |                     |                   |                                                           |                                   |                                    |   |
| Emali                                                                                                | I proveedor         |                   |                                                           |                                   |                                    |   |
| Ermail                                                                                               | I proveedor         |                   |                                                           |                                   |                                    |   |
| Email<br>Enviar email de avao al<br>Buscar Echeq dispon                                              | Iproveedor          |                   |                                                           |                                   |                                    |   |
| Email<br>Enviar email de aviso al<br>Buscar Echeq dispon<br>Fecha de Emisión                         | I proveedor         |                   | Fecha de Pago                                             |                                   |                                    |   |
| Email<br>Enviar email de avito al<br>Buscar Echeq dispon<br>Fecha de Emisión<br>Desde                | t proveedor         | Hanta             | Fecha de Pago                                             | 8                                 | Harta                              | 8 |
| Email Envair email de evito al Buscar Echeq dispon Fecha de Emisión Decole Opeonor                   | iprovedor<br>Nibles | Hasta             | Fecha de Pago                                             | 8                                 | Harta                              | 8 |
| Email<br>Enviar emai de avoco al<br>Buscar Echeq dispon<br>Fecha de Emisión<br>Deole<br>Opcony       | Iprovedor<br>Nibles | Hasta<br>Georeed  | Fecha de Pago                                             | tido por                          | Haita                              | B |
| Email  Distar mail de anto al Buscar Echeq dispon Facha de Emisión  Ocóde  Upcony                    | albies              | Haatta<br>Caponed | Fecha de Pago                                             | 18 por                            | Harta                              | 8 |
| Email Desist email de aveco el Buscar Echeq dispon Fecha de Emission Desiste Operane Numero de ECIED | albies              | Hatta<br>General  | Fecha de Pago<br>Desde<br>Occenel<br>Emitido/Endosado/Cei | Bide por                          | Hasta<br>Decore                    | B |

Encontrá los ECHEQs disponibles para endosar en tu Orden de Pago haciendo clic en **Buscar**. Podés aplicar filtros por Fecha, N° de ECHEQ o CUIL/CUIT/CDI para acotar los resultados.

# 2.2 Carga de órdenes de pago con ECHEQ de terceros

3

Al buscar tus ECHEQ, se abrirá una ventana de ECHEQs disponibles. Seleccioná aquí los ECHEQs que quieras usar para la Orden de Pago en curso.

Al pie de la tabla verás el Total a Endosar, que suma los importes de los ECHEQ seleccionados.

Para confirmar tu selección y agregar los ECHEQ a la Orden de Pago hacé clic en:

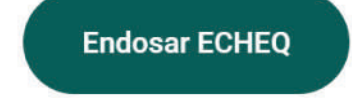

| Provencol<br>DINOSAURIO SA - 306984    | 71472 |                 |                  |            | ~                   | Referencia de P<br>Factura 150 | 'agu                    |                       |                             |
|----------------------------------------|-------|-----------------|------------------|------------|---------------------|--------------------------------|-------------------------|-----------------------|-----------------------------|
| + Agendar nuevo Prov                   | eedar |                 |                  |            |                     | Record utilize                 | ta mama Referencia cuan | do-combines Transfere | ncias e ECHEQ para al mismo |
| Email                                  | Consu | ulta de EC      | HEQs disponibles |            |                     |                                |                         |                       |                             |
| Envlar email de aviso a                | 2/9   | seleccionad     | os               |            |                     |                                |                         |                       |                             |
| Buscar Echeq dispo<br>Fecha de Emisión |       | Nro de<br>ECHEQ | Emisor Inicial   | Carácter   | Fecha de<br>Emisión | Fecha de<br>Pago               | Importe                 |                       |                             |
| Desde                                  |       | 2810            |                  | A LA ORDEN | 05/12/2023          | 23/03/2024                     | \$ 100,00               | 8                     | Hauta                       |
| Opcianal                               |       | 3539            |                  | A LA ORDEN | 25/01/2024          | 23/03/2024                     | \$ 100,00               |                       | Optional                    |
|                                        |       | 3425            |                  | A LA ORDEN | 05/02/2024          | 23/03/2024                     | \$ 100,00               |                       |                             |
| Número de ECHEQ                        |       | 3605            |                  | A LA ORDEN | 09/02/2024          | 23/03/2024                     | \$ 100,00               |                       |                             |
| Opcional                               | Tota  | l a Endosar     |                  |            |                     | 5                              | \$ 200,00               |                       |                             |
| _                                      |       |                 | Volver           | Endo       | sar ECHEQ           |                                | _                       |                       |                             |
| Aceptar Términos y C                   |       |                 |                  |            |                     | 011                            |                         |                       |                             |
|                                        |       |                 |                  | Car        | ncelar              | Fina                           | lizar                   |                       |                             |
|                                        |       |                 |                  | _          |                     |                                |                         |                       |                             |
|                                        |       |                 |                  |            |                     |                                |                         |                       |                             |
|                                        |       |                 |                  |            |                     |                                |                         |                       |                             |

# 2.2 Carga de órdenes de pago con ECHEQ de terceros

Revisar y confirmar Orden de Pago:

• **Detalle de ECHEQ:** a medida que agregues ECHEQs podrás verlos en la tabla de resumen "ECHEQ de la Orden". Si querés agregar más en la misma Orden, podés hacer clic en Buscar y repetir el paso anterior.

3

Quitar ECHEQ: si querés eliminar un ECHEQ de la Orden de Pago, podrás hacerlo desde el ícono antes de confirmar la Orden.
Confirmar Orden de Pago: una vez que termines de agregar los ECHEQs, confirmá el armado de tu Orden haciendo clic en el botón:

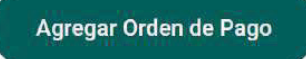

**NOTA:** A cada Orden de pago le corresponde un único Proveedor y Referencia. Al confirmar una primer Orden, podrás continuar agregando otras con otra Referencia para el mismo o distinto Proveedor.

| Mumero de Eurre u |                               |               |          | C(BIT/ICUIL/CDI |           |           |  |
|-------------------|-------------------------------|---------------|----------|-----------------|-----------|-----------|--|
| Opconal           |                               |               |          | Operand         |           |           |  |
|                   |                               |               | Hurr     | ar              |           |           |  |
| ECHEQs de la O    | irden 🔨                       |               |          |                 |           |           |  |
| Nro de ECHEQ      | Emisor Inicial                | Fecha de Pago |          |                 | Importe   |           |  |
| 2810              |                               | 23/03/2824    |          |                 | \$ 100,00 | <b>0</b>  |  |
| 3539              |                               | 23/00/2024    |          |                 | \$ 100,00 | 6         |  |
| Agregar Order     | n de Pago<br>os y Condiciones |               |          |                 |           |           |  |
|                   |                               |               | Cancelar | Finalizar       |           |           |  |
| Total             |                               |               |          |                 |           | \$ 200,00 |  |

# 2.2 Carga de órdenes de pago con ECHEQ de terceros

Órdenes agregadas: cuando confirmes una Orden de pago aparecerá un resumen en la sección "Órdenes agregadas". Podrás ver allí un detalle de los ECHEQs que la componen.
Quitar Orden: para eliminar una Orden de pago hacé clic en el

4

botón

Seleccioná la opción **Acepto Términos y Condiciones**. Podrás leerlos haciendo clic en "Términos y condiciones". Luego, hacé clic en

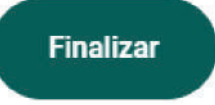

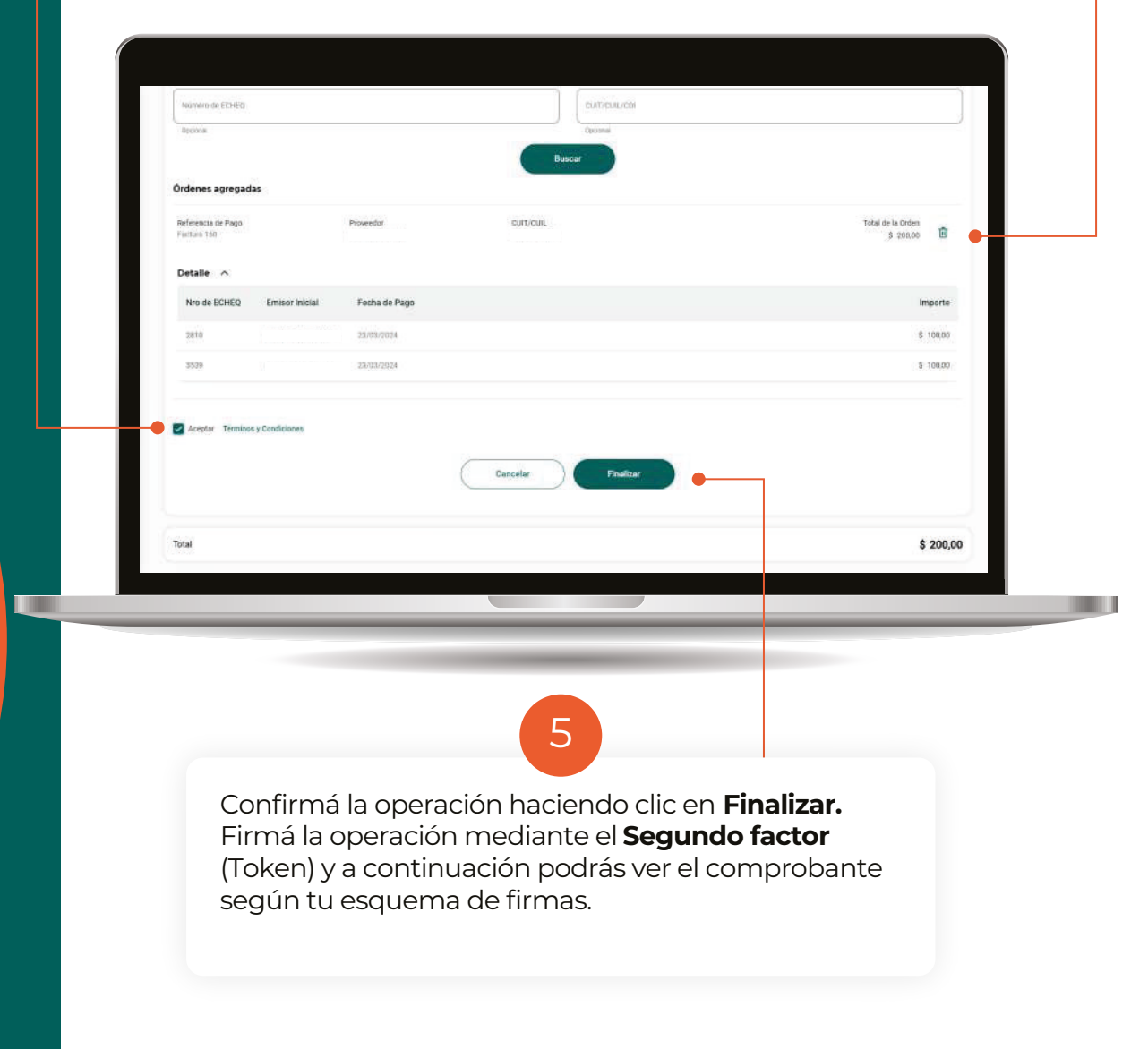

3. CONSULTA DE PAGO A PROVEEDORES

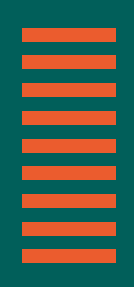

## **Filtros**

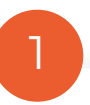

Una vez realizada la **Adhesión de Convenio**, al ingresar a la opción **Pagos> Pago a Proveedores,** visualizarás la pantalla de **Consulta de Pago a Proveedores.** 

Se pueden realizar consultas de pagos individuales que respondan a los siguientes filtros:

• Fecha de Solicitud: podrás buscar el pago por fecha de creación del mismo.

• Modalidad de pago: éste es un filtro obligatorio para buscar los pagos realizados con transferencias, emisión de ECHEQ o endoso de ECHEQ.

• Cuenta Débito: Búsqueda de pagos por cuenta débito asociada.

• **Estado del pago:** Permite buscar por un estado en particular. Según el estado seleccionado, se habilitarán acciones múltiples.

• **Referencia de pago:** Permite consultar todos los pagos que compartan este dato tal como lo escribiste. Por ej. todos los pagos con referencia "Factura 150".

| Fecha de Solicitud   |   |                     |   |                                    | Romatitizon |
|----------------------|---|---------------------|---|------------------------------------|-------------|
| Tentis<br>04/03/2024 | 8 | Hulls<br>D4/04/2024 | 8 | Monitinal de page<br>Transferencia | ~           |
| Cuertia débito       |   |                     | ~ | Nufarmena de pago                  |             |
| Operation            |   |                     |   | ORCIGIN                            |             |
| Estado del pago      |   |                     |   | CBU destruitariu                   |             |
|                      |   |                     |   |                                    |             |

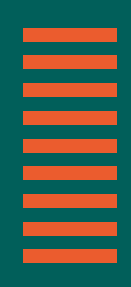

# 3. Consulta pago a proveedores

# Descarga de consultas

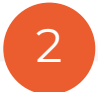

Luego de hacer clic en el botón Buscar, vas a visualizar la consulta de pagos individuales.

Podés descargar la consulta de pagos completa en formato .xls, respetando los filtros aplicados, desde el botón:

## Descargar consulta

Te vamos a pedir una confirmación de descarga y cuando el archivo esté listo, te llegará una notificación por campanita.

| Country Million                  |                    |                                |                                    |                    |                    |                     |
|----------------------------------|--------------------|--------------------------------|------------------------------------|--------------------|--------------------|---------------------|
| Clipitha debrio                  |                    |                                | ž.                                 | Cocumar<br>Cocumar |                    |                     |
| Estado detaiso                   |                    |                                |                                    |                    |                    |                     |
| Operation                        |                    |                                |                                    |                    |                    |                     |
| -                                |                    |                                |                                    |                    |                    |                     |
| Busqueda avanza                  | Dese               | cargar consu                   | lta                                | ×                  |                    |                     |
|                                  | Estamos<br>detcarg | por procesar tu archivo<br>ido | Te Begará une netrificación cuando | esté foto para ser |                    |                     |
| Pagos                            | 6                  | Cancelar                       | Cor                                | tlinuar            |                    | d Dennegar consulta |
| Fecha de                         | Solicitud Nombr    | e de archivo                   | CBU Destinatario                   | Referencia de pago | Estado del pago    | Importe             |
| ~ m/04/3113                      | 1 P_2004           | 05,121647.alss                 |                                    | proeba3            | Pendente           | 8 9.338 E           |
| v 05/04/202                      | P,0404             | 05_727647 xlox                 |                                    | prueba2            | Pendente           | 8 5.32              |
| ~ 85/04/202                      | P_2404             | 05_121647.xlox                 |                                    | prusba1            | Imputado           | ¢ 5.51 I            |
| <ul> <li>₩15/04/2020</li> </ul>  | 1 7_2404           | 15_115001.alax                 |                                    | Fecture 002        | Recharacht         | \$ 8.00             |
| <ul> <li>■ 05/04/202/</li> </ul> | 1 T_2404           | 25,115007,elix                 | Contract Contractor                | - CAN 17           |                    |                     |
|                                  |                    | -                              | 100                                |                    |                    | I Sismo S.A ∨       |
|                                  |                    |                                | _                                  | Matificant         | •                  |                     |
|                                  |                    |                                | -                                  | Notificació        | ones 🕕             |                     |
|                                  |                    |                                |                                    |                    |                    |                     |
|                                  |                    |                                |                                    | Descarg            | ga finalizada      | 12/09/2023          |
|                                  |                    |                                |                                    | Tu archivo         | se ha descargado o | orrectamente.       |
|                                  |                    |                                |                                    |                    | J                  | Marcar como leída   |
|                                  |                    |                                |                                    |                    |                    |                     |
|                                  |                    |                                |                                    |                    |                    |                     |
|                                  |                    |                                |                                    |                    | Ver to             | do                  |
|                                  |                    |                                |                                    |                    |                    |                     |

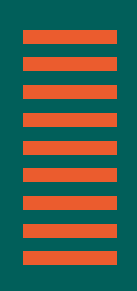

## Descarga de comprobantes individuales

3

Cuando filtres por estado **Imputado** se habilitará la posibiliad de seleccionar múltiples pagos y descargar sus comprobantes en formato .pdf de forma masiva, dentro de un único archivo comprimido .zip.

Luego de seleccionar y hacer clic en **Descargar comprobantes** se te pedirá una confirmación y te notificaremos por campanita cuando el archivo esté listo.

| Imp   | utado              |                       | 4                | CBU tiestinatario  |                 |                            |              |     |   |
|-------|--------------------|-----------------------|------------------|--------------------|-----------------|----------------------------|--------------|-----|---|
| Giros |                    |                       |                  | Optional           |                 |                            |              |     |   |
| Búsqu | eda avanzada 🔍     |                       | Canoria          | Buscar             |                 |                            |              |     |   |
| Pagos | 9/9 selectionados  |                       |                  |                    |                 | L Descargar compositantias | L, becasie o | eta | • |
|       | Fecha de Solicitud | Nombre de archivo     | CBU Destinatorio | Referencia de pago | Estado del pago |                            | Importe      |     |   |
| 2     | 09/04/2024         | P_240405_121547 star  |                  | proeban            | mputado         |                            | \$ 5,31      | ł.  | • |
| ~     | 05/94/2024         | 7_240405_115001.stpr  |                  | Factura 001        | Imputado        |                            | \$ 2,00      | 1   |   |
| ~     | 25/03/2024         | P_240325_111559.xbsx  |                  | PRUETRAN003        | emputado" (     |                            | \$ 10,00     | 11  |   |
|       | 25/03/2024         | P_240325_111559.xlsx  |                  | PRUETRAN002        | Imputado        |                            | 8 20.00      | E.  |   |
| 2     | 25/03/2024         | P_240325_111550 stur  |                  | PRIETRANODI        | euputado        |                            | \$ 15.879,31 | 1   |   |
|       | 25/03/2024         | 1_240925_110327 sites |                  | TRANCE             | imputado        |                            | \$ 109,66    | 4   |   |
|       | 25/03/2024         | T_240925_110327 star  |                  | TRANCI             | imputado        |                            | \$ 24.587,33 | ł.  |   |
| 2     | 23/02/2024         | T_240821_105732.stss  |                  | Fact 0018          | emputiello      |                            | 9.0000,00    | 1   |   |
|       | 18/03/2024         | T_240313_164837.stor  |                  | Factura 001        | unputado        |                            | \$ 200,00    | 1   |   |

También podés descargar comprobantes uno a uno desde el menú de acciones de cada pago (tres puntitos) en la opción **Ver comprobante** y haciendo clic en el botón **Descargar.** 

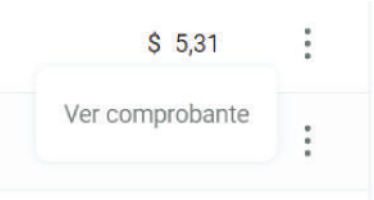

## Anulación de pagos por Transferencia uno a uno

Cuando los pagos aún no se hayan procesado, estarán en estado **Pendiente**. En este momento es posible anular los pagos de manera individual desde el menú de acciones del pago (tres puntitos), en la opción **Anular operación.** 

| Fecha                     | de Solicitud                                             |                                             |                                   |                             |                                                            |                                             |                                                          |        |   |
|---------------------------|----------------------------------------------------------|---------------------------------------------|-----------------------------------|-----------------------------|------------------------------------------------------------|---------------------------------------------|----------------------------------------------------------|--------|---|
| Deshe<br>05/03/           | /2024                                                    | 8                                           | i-onto<br>05/04/2024              | E                           | Modelitad ex page<br>Transferencia                         |                                             | ÷                                                        |        |   |
| Carrte                    | a débito                                                 |                                             |                                   | 10                          | Setterencia de pago                                        |                                             |                                                          |        |   |
| Operana                   | ¢                                                        |                                             |                                   |                             | Opcenie                                                    |                                             |                                                          |        |   |
| Estado                    | i del pago                                               |                                             |                                   | 10                          | CBU destinatorio                                           |                                             |                                                          |        |   |
|                           |                                                          |                                             |                                   |                             |                                                            |                                             |                                                          |        |   |
| Cactiona<br>Küsques       | da avanzada 🗸 🗸                                          |                                             |                                   | Cancel                      | Opranie<br>Doscar                                          |                                             |                                                          |        |   |
| Racine<br>Rúsques<br>agos | da avanzada 🗸 🗸                                          |                                             |                                   | Canada                      | Derivere<br>Revocer                                        |                                             | ل Decorpt on                                             | mate   | l |
| Dacama<br>Búsqueo<br>Agos | da avanzada 🗸 🗸                                          | Nombre de s                                 | archivo                           | Carnel                      | Decente<br>Doccer<br>Referencia de pago                    | Estado del pago                             | browser at<br>Importe                                    | rate   | l |
| agos                      | r<br>da avanzada v<br>Fecha de Solicitud                 | Nombre de s<br>P.263405,121                 | archivo<br>1647.zitz              | Cansoli<br>CBU Destinatario | Cecanar<br>buccar<br>Reterencia de pago<br>protea3         | Estado del pago<br>Pendieste                | یلی temagaran<br>Importe<br>۵ 533                        | mate   |   |
| Agos<br>Agos              | e<br>de avanzada 🗸 🗸<br>Fecha de Solicitud<br>OS-64/2024 | Nombre de s<br>P.240405,121<br>P.240405,121 | archivo<br>1647.vitx<br>7647.vitx | Cancel                      | Cereme<br>Cereme<br>Referencia de pago<br>portad<br>portad | Estado del pago<br>Persitente<br>Persitente | لی Becorgar and<br>Importe<br>4 533<br>Anuller operación | mate 1 |   |

Se te pedirá una confirmación y verás el comprobante con el resultado de la anulación.

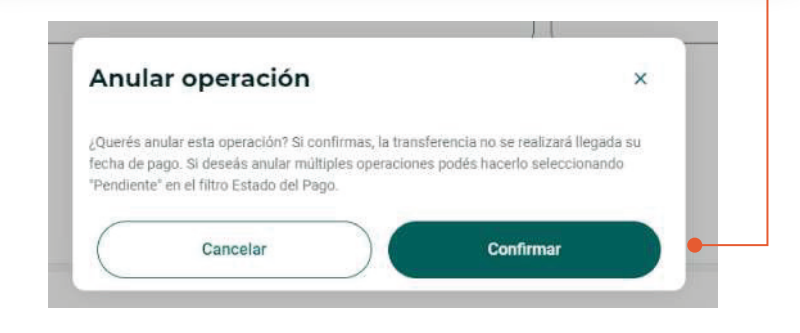

# Anulación masiva de pagos con transferencia

2

Al filtrar por estado **Pendiente** se habilitará la posibilidad de seleccionar múltiples pagos para anularlos de forma masiva.

Seleccioná los pagos que quieras anular y hacé clic en **Anular** operaciones.

| Dead                                                        | le .                                                                                                    | Hasta                                                                                                    | e                           | Modalidad de pago                                               |                                                        |                      | 100                                                                                     |
|-------------------------------------------------------------|----------------------------------------------------------------------------------------------------|----------------------------------------------------------------------------------------------------|-----------------------------|-----------------------------------------------------------------|--------------------------------------------------------|----------------------|-----------------------------------------------------------------------------------------|
| 05/0                                                        | 13/2024                                                                                                    | 05/04/2024                                                                                                    |                             | Transferencia                                                   |                                                        |                      |                                                                                         |
| Cuer                                                        | nta débito                                                                                                    |                                                                                                    | Ŷ                           | Referencia de pago                                              |                                                        |                      |                                                                                         |
| Opcie                                                       | shal                                                                                                    |                                                                                                    |                             | Operional                                                       |                                                        |                      |                                                                                         |
| Estac                                                       | diente                                                                                                    |                                                                                                    |                             | CBU destinatario                                                |                                                        |                      |                                                                                         |
| Opcie                                                       | onal                                                                                                    |                                                                                                    |                             | Opcional                                                        |                                                        |                      |                                                                                         |
| Búsqu                                                       | ieda avanzada 🛛 🗸                                                                                                  |                                                                                                    | Cancele                     | r Buscar                                                        |                                                        |                      |                                                                                         |
| Búsqu<br>Pagos                                              | Jeda avanzada v                                                                                                    |                                                                                                    | Cancele                     | Buscar                                                          | (×                                                     | ( Anutar operaciones | . Descargar con                                                                         |
| Búsqu<br>Pagos                                              | eda avanzada v                                                                                                    | Nombre de archivo                                                                                              | Cancele                     | r Buscar<br>Referencia de pago                                  | Estado del pago                                        | Anular operaciones   | Descargar cont<br>Importe                                                               |
| Búsqu<br>Pagos                                              | eda avanzada 🖍                                                                                                    | Nombre de archivo<br>P_240405_121647.xlsx                                                                      | Cancele<br>CBU Destinatario | r Buscar<br>Referencia de pago<br>prueba3                       | Estado del pago<br>Pendiente                           | ( Anutar operaciones | Descargar cone<br>Importe<br>8 5,33                                                     |
| Bùsqu<br>Pagos<br>2                                         | eeda avanzada 🖍                                                                                                    | Nombre de archivo           P_240405_121647.xlsx           P_240405_121647.xlsx                                | Cancele<br>CBU Destinatario | r Buscar<br>Referencia de pago<br>prueba3<br>prueba2            | Estado del pago<br>Pendiente<br>Pendiente              | Anular operaciones   | Descargar cont<br>Importe<br>\$ 5,33<br>\$ 5,32                                         |
| Búsqu<br>Pagos<br>2<br>2<br>2<br>2<br>2<br>2<br>2<br>2<br>2 | veda avanzada        4/4 seleccionados       Fecha de Solicitud       05/04/2024       05/04/2024       25/04/2024 | Nombre de archivo           P_240405_121647.xlsx           P_240405_121647.xlsx           T_240325_112608.xlsx | Cancele                     | r Buscar<br>Referencia de pago<br>prueba3<br>prueba2<br>TRANODS | Estado del pago<br>Pendiente<br>Pendiente<br>Pendiente | Anutar operaciones   | Descargar cons           Importe           \$ 5,33           \$ 5,32           \$ 87,00 |

# 3. Consulta pago a proveedores

# Anulación de pagos con transferencia Confirmación

3

En una nueva pantalla verás una tabla con un resumen de los pagos que vas a anular. En este paso tenés la posibilidad de quitar alguno de estos pagos del proceso de anulación haciendo clic en ....

Tené en cuenta que al anularlos, **estas operaciones no se ejecutarán llegada la fecha de pago.** 

Hacé clic en el botón **Anular** y verás un mensaje de confirmación.

| Fecha de solicitud 🔿 | Nombre de archivo 🔘  | CBU destinatario 🔅   | .Referencia de pago 😒 | Importe: 🔿 | *0* 0 |
|----------------------|----------------------|----------------------|-----------------------|------------|-------|
| 95/04/2024           | P_240405_121647.xhs  |                      | prueba3               | 5 5.33     | ÷     |
| 05/64/2024           | P_240405_121047.x0sx |                      | prueba2               | \$ 5.32    |       |
| 25/03/2024           | T_240325_112608.afsx |                      | TRAN005               | \$ 87,00   | 0     |
| 85/03/2024           | T_240315_111307.stsx |                      | 2                     | \$ 41,00   | Ū     |
| 1-4 de 4             |                      |                      |                       |            | 010   |
|                      | •                    | Volver               | ) Anular              |            |       |
|                      | •                    | Volver               | ) Andar               |            |       |
|                      | P240405 12           | volver<br>21647.xlsx | ) Andar               | prueba2    |       |

# Anulación de pagos con transferencia Resultado de anulación

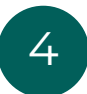

En el último paso verás una tabla con un detalle del estado de cada anulación.

Hacé clic en **Finalizar** para visualizar el comprobante.

Si hubiera alguna anulación fallida, podés intentar anularla de forma individual con el método uno a uno.

| nular operaciones |                       |                  |                    |          |                        |
|-------------------|-----------------------|------------------|--------------------|----------|------------------------|
| echa de solicitud | Nombre de archivo     | CBU destinatario | Referencia de pago | Importe  | Estado de la operación |
| 5/04/2024         | P_240405_121647.x5x   |                  | prueba3            | \$ 5,33  | Anulado                |
| 5/04/2024         | P_240405_121647.stss  |                  | prueba2            | \$ 5,32  | Anulado                |
| 5/03/2024         | T_240325_112608.atsx  |                  | TRAN005            | ± 87,00  | Amdado                 |
| 5/03/2024         | T_240315_111307.slips |                  | 2                  | \$ 41,00 | Amilado                |

Al volver a la consulta de pagos, verás que el estado de los pagos anulados cambió a **Anulado.** 

4. ENVIAR EMAIL A PROVEEDOR

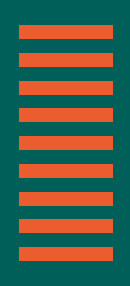

Envía tus comprobantes de pago a tus Proveedores, directamente desde Bancón.

Para ello deberás ingresar desde el menú a Pagos, luego a Pago a Proveedores y seleccionar la opción Enviar Email a Proveedor.

| BANCÓN                                       |                                |                     | X     | 🚳 Tarjefa Naranja S.A. 🗸 🖕                         |  |
|----------------------------------------------|--------------------------------|---------------------|-------|----------------------------------------------------|--|
| ARMANDO >                                    | Pago a Proveedores             |                     |       | Generar Órdenes de Pago 🗸 Enviar Email a Proveedor |  |
| Inicio                                       | Consulta de Pago a Proveedores |                     |       |                                                    |  |
| → Transferencias                             |                                |                     |       | Duration                                           |  |
| [→ Cerrar sesión                             | Fecha de Solicitud             |                     |       | Borrar httros                                      |  |
| Otima conexión: 23 de julio de 2024 16:27 Hs | Desde<br>23/06/2024            | Hasta<br>23/07/2024 | ₿     | Modalidad de pago v                                |  |
| Productos                                    |                                |                     |       |                                                    |  |
| Cuentas                                      | Cuenta débito                  |                     | ~     | Referencia de pago                                 |  |
| Tarjetas                                     | Opcional                       |                     |       | Opcional                                           |  |
| Inversiones                                  | Estado del pago                |                     | ~ ]   |                                                    |  |
| Comercio Exterior                            | Opcional                       |                     |       |                                                    |  |
| Seguros                                      | Búsqueda avanzada 🛛 🗸          |                     |       |                                                    |  |
| Caja de seguridad                            |                                |                     |       |                                                    |  |
| Mis recaudaciones                            |                                | Can                 | celar | Buscar                                             |  |

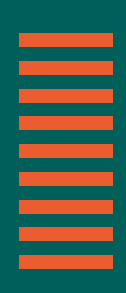

# 4. Enviar email a proveedor

Seleccioná el **CUIT del proveedor**. Se mostrará su email (podés modificar el email o agregar otros) y las referencias de pago que le asignaste.

| BANCON             |                          | 420 - K. R          | 204 | K.R.LOVK.R            | 🚳 Tarjeta Naranja S.A. 🗸 🗘 |  |
|--------------------|--------------------------|---------------------|-----|-----------------------|----------------------------|--|
|                    | Pago a Proveedores       |                     |     |                       |                            |  |
| ☐ Inicio           | Enviar Email a Proveedor |                     |     |                       |                            |  |
| ⇒ Transferencias   | Datos de destinatario    |                     |     |                       |                            |  |
| [-> Cerrar sestión | Cull del Proveedor       |                     | ~   | Email del proveeder X |                            |  |
| Productos          | Búsqueda de Pagos        |                     |     |                       |                            |  |
| Cuentas            | Desde<br>23/06/2024      | Hasta<br>23/07/2024 | •   | Referencia de Pago    | ĥ                          |  |
| Tarjetas           |                          |                     |     | R 002                 |                            |  |
| Inversiones        | Búsqueda avanzada 🗸 🗸    |                     |     | TRX A CVU             |                            |  |
| Comercio Exterior  |                          |                     | Dus | )                     | •                          |  |
| Seguros            |                          |                     |     |                       |                            |  |
| Caja de seguridad  |                          |                     |     |                       |                            |  |
| Mis recaudaciones  |                          |                     |     |                       |                            |  |

También podés modificar el rango de fechas de búsqueda de estos pagos. Hacé clic en **"Buscar"**.

| BANCON                                       |                          | 2504 64 BEQO         |                     | 🕒 Tarjeta Naranja S A 🗸 🔘 🔺 |  |
|----------------------------------------------|--------------------------|----------------------|---------------------|-----------------------------|--|
|                                              | Pago a Proveedores       |                      |                     |                             |  |
|                                              | Enviar Email a Proveedor |                      |                     |                             |  |
| ( <u>n</u> ) meo                             | Datos de destinatario    |                      |                     |                             |  |
| → Transferencias                             | Cull' del Proveedor      | ~                    | Frail del prosector |                             |  |
| [→ Cerrar sesión                             |                          |                      | _ (×)               |                             |  |
| Otima conexión: 22 de julio de 2024 16:27 Ha | Rúsqueda de Pagos        |                      |                     |                             |  |
| Productos                                    | Desde                    | Hata                 | <b>*</b>            |                             |  |
| Duentas                                      | 03/06/2024               | 22/06/2024           |                     |                             |  |
| Tarjetas                                     |                          | < Junio > < 2024 >   | Opcional            |                             |  |
| Inversiones                                  | Búsqueda avanzada 🗸 🗸    | Lu Ma Mi Ju Vi Sá Do |                     |                             |  |
| Comercio Exterior                            |                          | 1 2                  | Buscar              |                             |  |
|                                              |                          | 3 4 5 6 7 8 9 -      |                     |                             |  |
| Seguros                                      |                          | 10 11 12 13 14 15 16 |                     |                             |  |
| Caja de seguridad                            |                          | 24 25 26 27 28 29 30 | •                   |                             |  |
| Mis recaudaciones                            |                          | Cancelar Aplicar     |                     |                             |  |
|                                              |                          |                      |                     | ×                           |  |

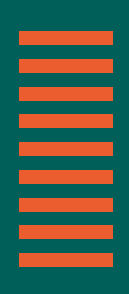

En **"Búsqueda avanzada"**, podrás buscar por número de ECHEQ, número de transferencia o nombre del archivo en el que figura el pago que querés enviar.

| AMACON   BARNODO   Barrolo   In holo   Transferencias   Corrar sexión   Transferencia   Corrar sexión   Transferencia   Corrar sexión   Transferencia   Corrar sexión   Transferencia   Corrar sexión   Transferencia   Corrar sexión   Transferencia   Procuba enail   4019   2406/2024   3100   0407/2024   3100   0407/2024   3100   0407/2024   3100   0407/2024   3100   0407/2024   3100   0407/2024   3100   0407/2024   3100   0407/2024   3100   0407/2024   3100   0407/2024   3100   0407/2024   3100   0407/2024   3100   0407/2024   3100   0407/2024   3100   0407/2024   3100   0407/2024   3100   0407/2024   3100   0407/2024   3100   0407/2024   3100   0407/2024   3100   0407/2024   3100   0407/2024   3100   0407/2024   3100   0407/2024   3100   0407/2024   3100  <                                                                                                    |                                          |                       |                    |                     |                  |               |           |    |
|----------------------------------------------------------------------------------------------------|------------------------------------------|-----------------------|--------------------|---------------------|------------------|---------------|-----------|----|
| ANCON   Baccar   Baccar   Baccar   Baccar   Baccar   Baccar   Baccar   Baccar   Baccar   Baccar   Baccar   Pagos realizados:   Baccar   Pagos realizados:   Baccar   Baccar                                                                                                    |                                          |                       |                    |                     |                  |               |           |    |
| NCN   Buscar   Buscar   Buscar     Buscar     Pagos realizados:   S27 delecionados   Cutra del Noveedos:   S28 delavía do 2021 11 51 ke   Cotrara seaión   Reserves::   S28 delavía do 2021 11 51 ke   Cotrara seaión   Reserves::   S28 delavía do 2021 11 51 ke   Cotrara seaión   Reserves::   S28 delavía do 2021 11 51 ke   Cotrara seaión   Reserves::   S28 delavía do 2021 11 51 ke   Cotrara seaión   Reserves::   S28 delavía do 2021 11 51 ke   Cotrara seaión   Reserves::   S28 delavía do 2021 11 51 ke   Cotrara seaión   Reserves::   Reserves::   S28 delavía do 2021 11 51 ke   Cotrara seaión   Reserves::   Reserves::   Reserves:                                                                                                    |                                          |                       |                    |                     |                  |               |           |    |
| Buscar         Buscar         Inicio         Transferencias         Outrat sension         Cutritas         Exclisione:         Exclisione:         Exc                                                                                                    |                                          |                       |                    | _                   | _                |               |           | 1  |
| Inclo         Pages realizado:         S27 eleccionado:           Inclo         Inclo         Incl                                                                                                    |                                          |                       |                    | Buscar              |                  |               |           |    |
| Pages realizados         9/200 realizados         9/200 realizados< |                                          |                       |                    |                     |                  |               |           | 15 |
| Modalidad         Culti del Proveedor         Referencia del Pago         N° de ECHEQ / N°…         Fecha de Pago         Importe           Culti del Proveedor         prueba email         4019         24/00/2024         \$ 2.222           Contras         Culti del Proveedor         Factura 002         148002         02/07/2024         \$ 100,00           Cuentas         ECHEQ de tercenos         REF COMPARTIDA em.         3473         03/07/2024         \$ 102,00           Cuentas         ECHEQ Pagio         prueba email         48002         08/07/2024         \$ 102,00           Cuentas         ECHEQ Perpio         prueba email         148007         08/07/2024         \$ 102,00           Connecio Estanior:         Transferencia         prueba email         148008         08/07/2024         \$ 102,00           Seguros         Transferencia         PIEUBA COMPR HS         148009         08/07/2024         \$ 12,00                                                                                                    | → Transferencias                         | gos realizados 5/27 s | eleccionados       |                     |                  |               |           |    |
| executed::::::::::::::::::::::::::::::::::::                                                                                                    | → Cerrar sesión                          | Modalidad             | CUIT del Proveedor | Referencia del Pago | Nº de ECHEQ / Nº | Fecha de Pago | Importe   |    |
| skuetos         Imandemencia         Factura 002         148002         02/07/2024         \$ 100.00           uentas         ECHEQ de terceros         REF COMPARTIDA en.         \$473         03/07/2024         \$ 102.00           arjetina         pueba envail         4310         08/07/2024         \$ 77,00           intersiones         internetia         prueba envail         148007         08/07/2024         \$ 100,00           egunas         prueba envail         148007         08/07/2024         \$ 100,00           egunas         prueba envail         148007         08/07/2024         \$ 100,00                                                                                                    | a comexión: 29 de julio de 2024 11.51 Hs | ECHEQ de terceros     |                    | prueba email        | 4619             | 24/06/2024    | \$ 2,22   | 18 |
| Methas         C ECHEQ de tenceros         REF COMPARTIDA en         3473         03/07/2024         6 12,00           r/glos         ECHEQ de tenceros         pnueba email         4310         08/07/2024         6 777,00           r/glos         Imanderencia         pnueba email         148007         08/07/2024         8 100,00           rensiones         Imanderencia         pnueba email         148007         08/07/2024         8 10,00           guos         Imanderencia         Transferencia         PREUBA COMPRIES         148009         09/07/2024         6 20,00                                                                                                    | ductos                                   | Transferencia         |                    | Factura 002         | 148002           | 02/07/2024    | \$ 100,00 |    |
| retos         ©         EC/HEQ Propio         prueba email         4310         0.0/07/2024         § 777,00           resiones:         □         Transferencia         prueba email         148007         08/07/2024         \$ 100,00           verdo Exterior         ©         Transferencia         PREUBA COMPR HS         148008         08/07/2024         \$ 12,00           uros         □         Transferencia         TICKET GENERAR         148009         08/07/2024         \$ 23,00                                                                                                    | ntas 🗹                                   | ECHEQ de terceros     |                    | REF COMPARTIDA en   | 3473             | 03/07/2024    | \$ 12,00  |    |
| Improvement     Improvement     Transferencia     proveba email     148007     08/07/2024     \$ 100.00       Vercio Exterior     Improveba email     148008     08/07/2024     \$ 100.00       Vercio Exterior     Improveba email     148008     08/07/2024     \$ 100.00       Vercio Exterior     Improveba email     148008     08/07/2024     \$ 100.00       Vercio Exterior     Improveba email     148008     08/07/2024     \$ 100.00                                                                                                    | etas 🗹                                   | ECHEQ Propio          |                    | prueba email        | 4310             | 08/07/2024    | \$ 777,00 |    |
| maracio Exterior PREUBA COMPR HS 148008 08/07/2024 \$ 12,00<br>Transferencia PREUBA COMPR HS 148009 08/07/2024 \$ 22,00<br>Transferencia TickET GENERAR 148009 08/07/2024 \$ 22,00<br>Transferencia                                                                                                    | versiones                                | Transferencia         |                    | prueba email        | 148007           | 08/07/2024    | S 100,00  |    |
| Argunos TICKET GENERAR 140009 08/07/2024 \$ 22,00                                                                                                    | omercio Exterior                         | Transferencia         |                    | PREUBA COMPR HS     | 148008           | 08/07/2024    | \$ 12,00  |    |
|                                                                                                    | eguros                                   | Transferencia         |                    | TICKET GENERAR      | 148009           | 08/07/2024    | \$ 23,00  |    |
|                                                                                                    |                                          |                       |                    |                     |                  |               |           |    |
|                                                                                                    |                                          |                       |                    |                     |                  |               |           |    |

Podés seleccionar el o los pago/s que querés. Verás el importe total de aquellos que selecciones. Cuando termines de seleccionar, hacé clic en **"Continuar"**.

| Cancelar | Continuar |  |
|----------|-----------|--|
|          |           |  |

\$ 903,22

Total

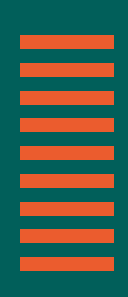

Te mostraremos el contenido del email que enviaremos, clasificándolos por modalidad de pago.

| BANCÓN                                                        | Pago a Proveedores                                          |
|---------------------------------------------------------------|-------------------------------------------------------------|
|                                                               | Enviar Email a Proveedor                                    |
| <ul> <li>☐ Inicio</li> <li>☐ Transferencias</li> </ul>        | Datos de destinatario Cuti del proveedor (obligationi) X +1 |
| Cerrar sesión<br>Útima conextór: 29 de julio de 2024 11:51 Hs | Contenido del Email                                         |
| Productos<br>Cuentas                                          | ECHEQ propio V                                              |
| Tarjetas<br>Inversiones                                       | ECHEQ de terceros 🗸                                         |
| Comercio Exterior                                             | Descripción                                                 |
| Seguros                                                       | Optional                                                    |

Podrás revisar los pagos desplegando las distintas modalidades de pago.

|                                               | Transferencias    |                        |                     |               |           |
|-----------------------------------------------|-------------------|------------------------|---------------------|---------------|-----------|
| BANCÓN                                        | Proveedor         | Referencia de Pago     | N° de Transferencia | Fecha de Pago | Importe   |
|                                               |                   | PREURA COMPR HS        | 148008              | 08/07/2024    | \$ 1200   |
| <li>Inicio</li>                               |                   | Factura 002            | 148002              | 02/07/2024    | \$ 100.00 |
| → Transferencias                              |                   |                        |                     |               |           |
| [→ Cerrar sesión                              | ECHEQ propio      |                        |                     |               |           |
| Úttima conexión: 29 de julio de 2024 11.51 Hs | Proveedor         | Referencia de Pago     | N° de ECHEQ         | Fecha de Pago | Importe   |
| Productos                                     |                   | prueba email           | 4310                | 08/07/2024    | \$ 777,00 |
| Tarjetas                                      | ECHEO de terceros | ^                      |                     |               |           |
| Inversiones                                   | Proveedor         | Referencia de Pago     | N° de ECHEQ         | Fecha de Pago | Importe   |
| Comercio Exterior                             |                   | REF COMPARTIDA envio e | 3473                | 03/07/2024    | \$ 12,00  |
| Seguros                                       |                   | prueba email           | 4619                | 24/05/2024    | \$ 2,22   |
|                                               |                   |                        |                     |               |           |

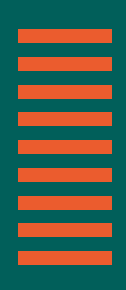

Además, podrás agregar una descripción y hasta 5 archivos de máximo de 500 kb en total. Los archivos deberán estar en formato PDF.

También podrás enviarte una copia al email registrado en Bancón. Podés ingresar uno distinto o agregar otros.

| Proveedor                                  | Referencia de Pago                                         | N* de Transferencia | Fecha de Pago | Importe   |
|--------------------------------------------|------------------------------------------------------------|---------------------|---------------|-----------|
|                                            | TRX A CVU                                                  | 155508              | 15/07/2024    | \$ 10,00  |
|                                            | R 002                                                      | 155504              | 15/07/2024    | \$ 660,00 |
| ias                                        |                                                            |                     |               |           |
| n Descripción                              |                                                            |                     |               | <b></b>   |
| de 2024 1627 Ha                            |                                                            |                     |               |           |
| Arrastrá y solt<br><u>sube</u><br>Tamaño n | á aquí tu archivo, o<br><u>an archivo</u><br>náximo 500 KB |                     |               |           |
| 0000003047.pdf                             | ×                                                          |                     |               |           |
| (                                          |                                                            | Ν                   |               |           |
| Enviar copia                               |                                                            | Tu email            |               |           |
| Quiero recibir una copia                   | de este email                                              |                     | ×             |           |
|                                            |                                                            | Volver              | nviar         |           |
| 15                                         |                                                            |                     |               |           |
|                                            |                                                            |                     |               | Y         |
|                                            |                                                            |                     |               |           |
|                                            |                                                            |                     |               |           |
|                                            |                                                            |                     |               |           |
|                                            |                                                            |                     |               |           |

Si querés hacer alguna modificación hacé clic en el botón **"Volver"**. Si, en cambio, está todo correcto en el contenido de tu email, hacé clic en **"Enviar"** para ver un resumen.

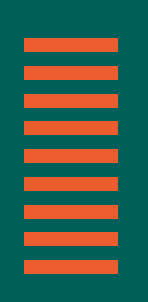

# 4. Enviar email a proveedor

Al hacer clic en "Confirmar" enviaremos tu correo.

| BANCÓN                                       | 20 A K K 20 | - 6. R <u>2</u> 0-26 |                  | 🕒 Tarje | ta Naranja S.A. 🗸 📿 |
|----------------------------------------------|-------------|----------------------|------------------|---------|---------------------|
| BARTOLO >                                    |             | Vas a enviar un ema  | ail al proveedor |         |                     |
| 🔓 Inicio                                     |             |                      |                  |         |                     |
| → Transferencias                             |             | Transferencias       | 2                |         |                     |
| [→ Cerrar sesión                             |             | Archives adjuster    | 1                |         |                     |
| Otime coneción: 23 de julio de 2034 16/27 Hs |             |                      |                  |         |                     |
| Productos                                    |             | Confirma             |                  |         |                     |
| Cuertas                                      |             |                      |                  | R       |                     |
| lagetas                                      |             | Cancelar             |                  |         |                     |
| Inversiones                                  |             |                      |                  |         |                     |
| Comercio Exterior                            |             |                      |                  |         |                     |
| Seguros                                      |             |                      |                  |         |                     |
| Caja de seguridad                            |             |                      |                  |         |                     |
| Mis recaudaciones                            |             |                      |                  |         |                     |

| NCÓN                          | 🚯 Tarjeta Naranja S.A. 🗸           |
|-------------------------------|------------------------------------|
|                               |                                    |
| ב Inicio<br>בי Transferencias | Enviaste un email al proveedor con |
| → Cerrar sesión               | CUIT                               |
|                               | Finalizar                          |
| luentas                       |                                    |
| arjetas                       |                                    |
| nveraiones                    | $\Box_{\vec{r}}$                   |
| Comercio Exterior             |                                    |
| leguros                       |                                    |
| aja de seguridad              |                                    |
| lie securisciones             |                                    |

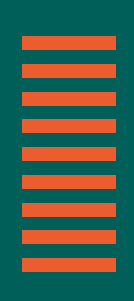

## ¡Listo! Este es el email que recibirá el proveedor:

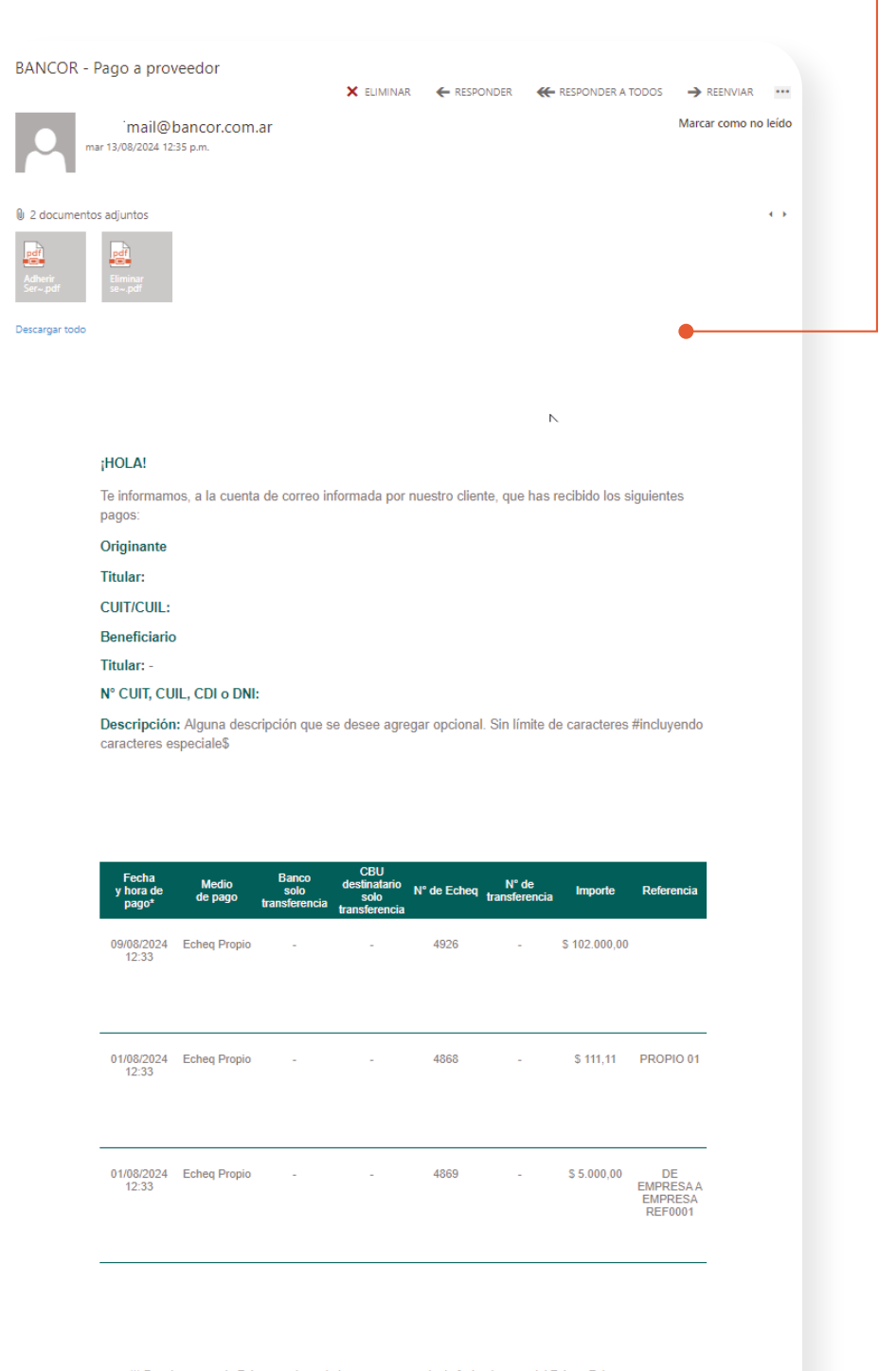

(\*) Para los casos de Echeq propios y de terceros, se muestra la fecha de pago del Echeq. Este correo es remitido a solicitud del originante de la transacción, a la dirección de correo proporcionada por el mismo, y contiene los datos de la operación realizada. Bancor no será responsabiliza por error en la dirección y/o transacción. GRACIAS!